# 7 Comunicación con el dispositivo/PLC

Este capítulo explica cómo usar la unidad de visualización para comunicar con dispositivos/ PLC múltiples. También se describen los procedimientos para detener la comunicación y cambiar los dispositivos/PLC.

Primero lea"7.1 Menú de configuración" (página 7-2), luego consulte la página correspondiente.

| 7.1 | Menú de configuración                                | 7-2  |
|-----|------------------------------------------------------|------|
| 7.2 | Conexión a dispositivos/PLC múltiples                | 7-4  |
| 7.3 | Desconexión de PLC/Dispositivos múltiples conectados | 7-13 |
| 7.4 | Cambiar un dispositivo/PLC                           | 7-19 |
| 7.5 | Conectar múltiples GP a un PLC                       | 7-28 |
| 7.6 | En un entorno de GP múltiples, activar una sola GP   | 7-35 |
| 7.7 | Guía de configuración                                | 7-42 |
| 7.8 | Restricciones                                        | 7-51 |

### 7.1 Menú de configuración

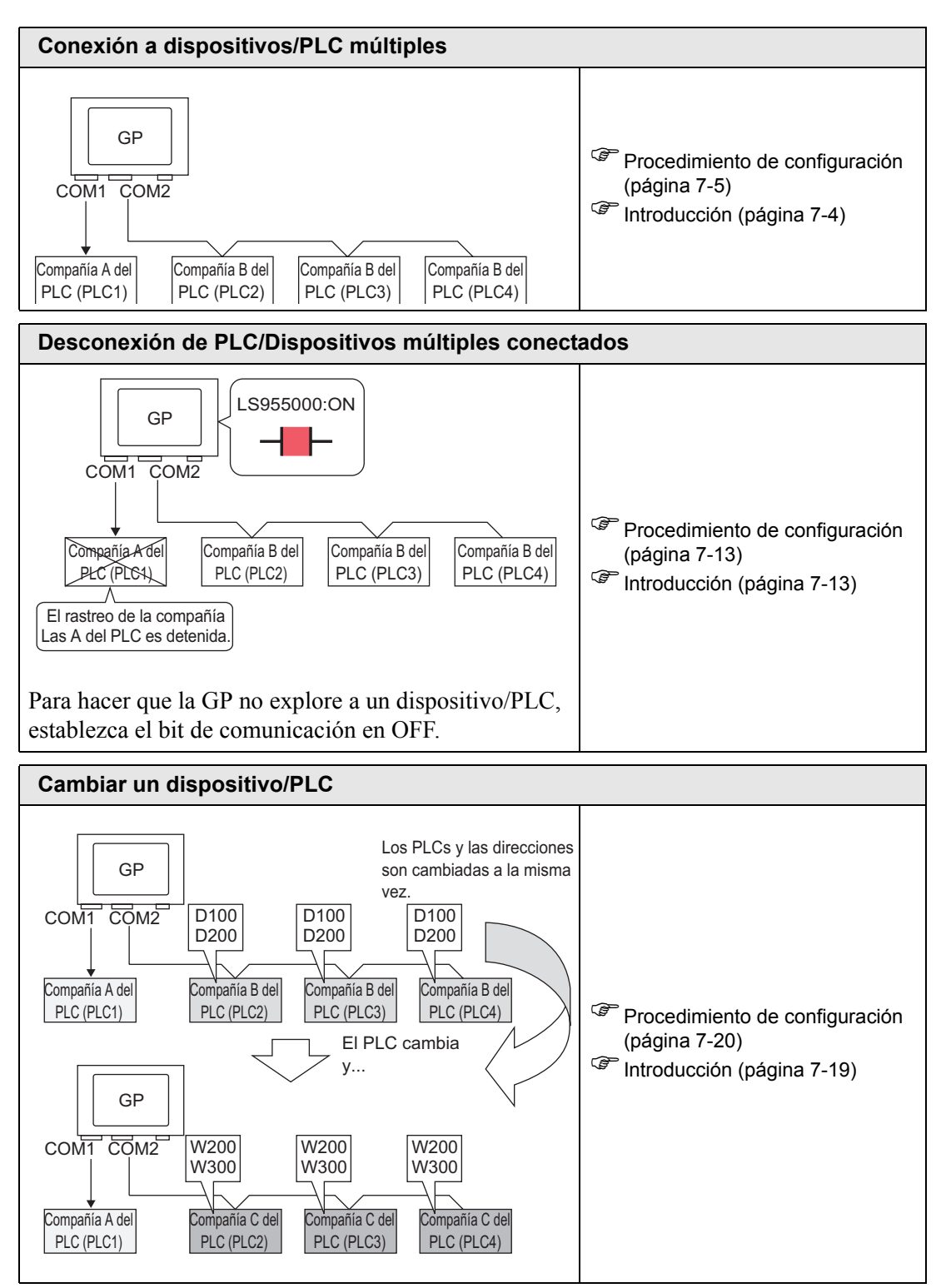

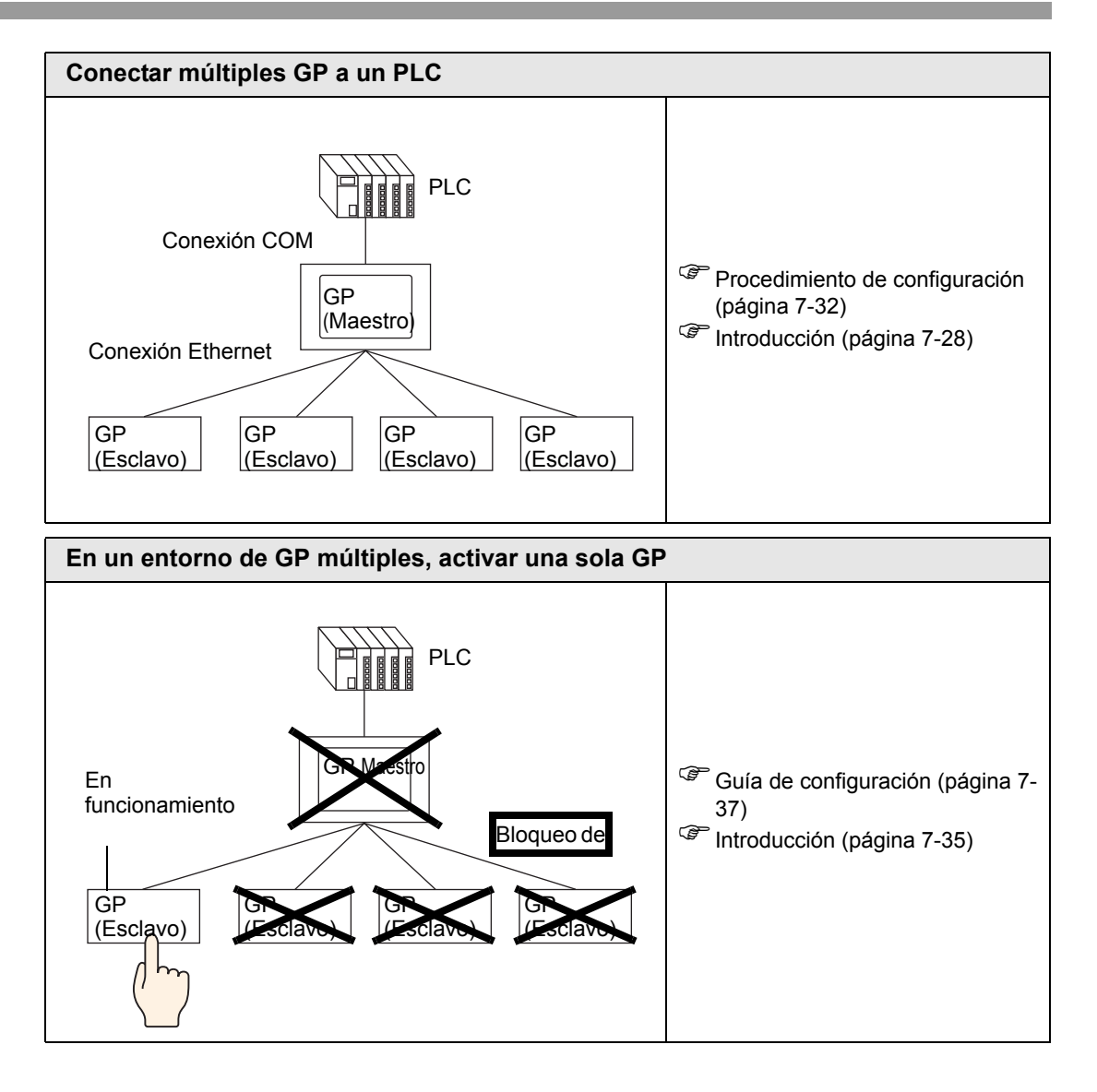

### 7.2 Conexión a dispositivos/PLC múltiples

### 7.2.1 Introducción

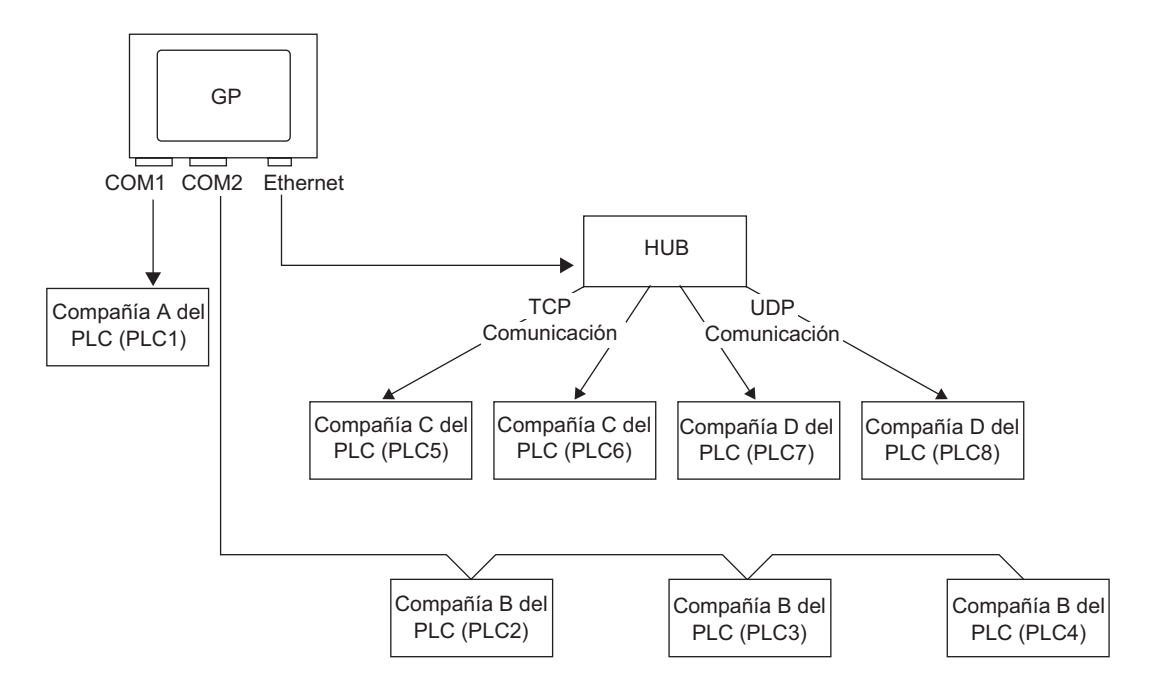

Se pueden conectar varios dispositivos/PLC a una GP en forma simultánea usando cuatro controladores (COM1, COM2 y Ethernet (UDP/TCP)).

• Hay dos modelos: un modelo puede tener dos controladores y un modelo puede tener cuatro controladores.
 © "1.3 Funciones soportadas" (página 1-5)

### 7.2.2 Procedimiento de configuración

### ΝΟΤΑ

Por más detalles, véase la Guía de configuración.
 5.17.2 Guía de configuración [Nuevo]" (página 5-105)

Por ejemplo:

COM1: PLC de la Compañía A, PLC1 (Omron, CS/CJ Series HOST Link) COM2: Los PLC de la Compañía B, PLC2, PLC3, PLC4 (3 unidades de Mitsubishi, A Series Computer Link). Configure los ajustes para añadir estos PLC..

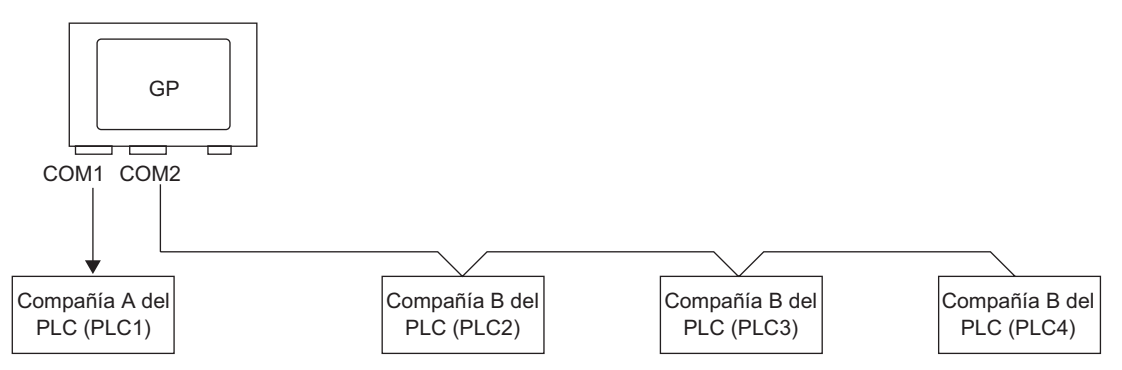

1 En el menú [Proyecto (F)], elija [Ajustes del sistema (C)] y seleccione [Dispositivo/PLC], o bien haga clic en Ajustes de sistema. Aparece la pantalla [Dispositivo/PLC].

| uaizar     Serie     GP3000 Series       Modelo     ADP35005       Visualizar     Metodo de instalación       Unidad de visualización     Dispositivo/PLC       Piogramas Kojcos     Dispositivo/PLC Eliminar Dispositivo/PLC       Video/Película     Dispositivo/PLC 1       Fuerte     Sumaio       restes Periféricos     Gambar Dispositivo/PLC                                                                                                    |
|----------------------------------------------------------------------------------------------------|
| Moteod         Addr-Souds           Valuatizar         Moteod de instalación         Horizontal           Unidad de visualización         Dispositivo/PLC         Addresar Dispositivo/PLC           Piogramas Kolcos         Dispositivo/PLC 1         Eliminar Dispositivo/PLC           Video/Película         Dispositivo/PLC 1         Eliminar Dispositivo/PLC           Fuerde         Sumario         Cambiar Dispositivo/PLC           stes Pertéricos         Mode de dos del tata [2] Cambiar         Puerto |
| Unided de visualización         Dispositivo/PLC           Piogramas Kolcos         Acreaas Dispositivo/PLC           Video/Película         Dispositivo/PLC 1           Fuerte         Sumaio           Fabricante         Mitobishi Electric Corporation           Serie         Q/QnA Serial Communication           Puerto         COM1                                                                                                    |
| Programas Kolcos         Acreaas Dispositivo/PLC         Eliminas Dispositivo/PLC           Video/Película         Dispositivo/PLC 1            Fuerde         Sumaio         Cambias Dispositivo/PLC           Febricante         Muschishi Electric Corporation         Serie           Video d'abro d'Utato         2         Sumaio                                                                                                    |
| Video/Pelicula         Dispositivo/PLC 1           Evente         Sumario           Fabricante         Mitsubsini Electric Corporation           video de dato de dato de lator de lator de lator de lator de lator de lator de lator         Qu'QnA Serial Communication                                                                                                    |
| Fuerte         Sumario         Cambiar Dispositivo/FLC           stes Periféricos         Fabricante         Mitsubishi Electric Corporation         Serie         Q/QnA Serial Communication         Puerto         COM1                                                                                                    |
| stes Periféricos Pabricante Mitsubishi Electric Corporation Serie Q/QnA Serial Communication Puerto COM1                                                                                                    |
| Mada da datas del taxta 2 Cambia                                                                                                    |
| Lista de periféricos                                                                                                    |
| Dispositivo/PLC Parámetros de comunicación                                                                                                    |
| Ingresora SIO Type C RS232C C RS422/485(2wire) C RS422/485(4wire)                                                                                                    |
| Equipos de entrada Speed 19200 🔽                                                                                                    |
| Script Data Length C 7 C 8                                                                                                    |
| Controlador de E/S Parity C NONE C EVEN C ODD                                                                                                    |
| Servidor FTP Stop Bit C 1 C 2                                                                                                    |
| Módem Flow Control C NDNE C ER(DTR/CTS) C X6N/X0FF                                                                                                    |
| Módulo de vídeo/Unided de DVI Timeout 3 🚔 (sec)                                                                                                    |
| Betry 2 🚔                                                                                                    |
| Wait To Send 0 🛄 (ms)                                                                                                    |
| RIZVEC C RI C VEC                                                                                                    |
| In the case of R5232C, you can select the 6th pin to R1 (Input)<br>or VCL (SV Power Supply). If you use the Digital's R5232C<br>Isolation Unit, please select it to VCC. Default                                                                                                    |
| Parámetros del dispositivo específico                                                                                                    |
| N.ª de dispositivos/PLCs permitidos 16                                                                                                    |
| Número Nombre del dispositivo Configuración U 1 PLC1 IIII Station No =0 PC No =255 Request destination module I/O N                                                                                                    |
|                                                                                                    |
|                                                                                                    |

**2** Haga clic en [Agregar Dispositivo/PLC].

| Dispositivo/PLC 1                                           |                                                           |                                                         |                            |                         |
|-------------------------------------------------------------|-----------------------------------------------------------|---------------------------------------------------------|----------------------------|-------------------------|
| Sumario                                                     |                                                           |                                                         |                            | Cambiar Dispositivo/PLC |
| Fabricante Mitsubi                                          | hi Electric Corporat                                      | ion Serie                                               | Q/QnA Serial Communication | n Puerto COM1           |
| Modo de datos del te                                        | kto 2                                                     | <u>Cambiar</u>                                          |                            |                         |
| Parámetros de comunio                                       | ación                                                     |                                                         |                            |                         |
| SIO Type                                                    | RS232C                                                    | C RS422/485(2w                                          | vire) C RS422/485(4wire)   |                         |
| Speed                                                       | 19200                                                     | <b>T</b>                                                |                            |                         |
| Data Length                                                 | <b>C</b> 7                                                | © 8                                                     |                            |                         |
| Parity                                                      | C NONE                                                    | C EVEN                                                  | ODD                        |                         |
| Stop Bit                                                    | € 1                                                       | O 2                                                     |                            |                         |
| Flow Control                                                | C NONE                                                    | ER(DTR/CTS)                                             | C XON/XOFF                 |                         |
| Timeout                                                     | 3 ÷                                                       | (sec)                                                   |                            |                         |
| Retry                                                       | 2 📫                                                       |                                                         |                            |                         |
| Wait To Send                                                | 0 🕂                                                       | (ms)                                                    |                            |                         |
| RI / VCC                                                    | RI                                                        | C VCC                                                   |                            |                         |
| In the case of RS<br>or VCC (5V Powe<br>Isolation Unit, ple | 232C, you can selver Supply). If you uses select it to VC | ect the 9th pin to RI (<br>se the Digital's RS23<br>:C. | Input)<br>2C<br>Default    |                         |
| Parámetros del disposi                                      | ivo especifico                                            |                                                         | _                          |                         |
| N.º de dispositivos                                         | /PLCs permitidos                                          | 16                                                      |                            |                         |

**3** Cuando aparezca el cuadro de diálogo [Agregar Dispositivo/PLC 2], seleccione las opciones desde [Fabricante], [Serie] y [Puerto] y haga clic en [Añadir].

| 💰 Añ | adir Dispositiv  | p/PLC 2                                     | × |
|------|------------------|---------------------------------------------|---|
| Cor  | nfiguración      |                                             |   |
| Di   | ispositivo/PLC   |                                             |   |
|      | Fabricante       | Mitsubishi Electric Corporation             |   |
|      | Serie            | A Series Computer Link                      |   |
|      | N.º de dispositi | vos/PLCs permitidos 16                      |   |
| м    | étodo de conexió | n                                           |   |
|      | Puerto           | СОМ1                                        |   |
|      | E                | Refiérase al manual de este dispositivo/PLC | 2 |
|      |                  | Información del dispositivo                 | 2 |
|      |                  | Añadir Cancelar                             |   |

• Asegúrese de no elegir un puerto que ya esté siendo usado por otro PLC. Si el puerto tiene múltiples PLC, 😧 aparece a la derecha de la etiqueta [Puerto] de la pantalla [Dispositivo/PLC].

4 Cuando aparezca la pestaña [Dispositivo/PLC2], haga clic en [Agregar dispositivo].

| lesumen                   |                                                             | Cambiar                         | Dispositivo/PLC |  |
|---------------------------|-------------------------------------------------------------|---------------------------------|-----------------|--|
| Fabricante Mitsubis       | hi Electric Corporation Contr                               | rolador: A Series Computer Link | Puerto COM2     |  |
| Modo de datos del text    | o 2 <u>Cambiar</u>                                          |                                 |                 |  |
| arámetros de comunica     | ción                                                        |                                 |                 |  |
| SIO Type                  | O R6232C                                                    | /485(2wire) O RS422/485(4wire)  |                 |  |
| Speed                     | 19200 💌                                                     |                                 |                 |  |
| Data Length               | • 7 C 8                                                     |                                 |                 |  |
| Parity                    | C NONE C EVEN                                               | O ODD                           |                 |  |
| Stop Bit                  | C 1 © 2                                                     |                                 |                 |  |
| Flow Control              | NONE     O ER(DTF                                           | R/CTS) C XON/XOFF               |                 |  |
| Timeout                   | 3 📫 (sec)                                                   |                                 |                 |  |
| Retry                     | 2 +                                                         |                                 |                 |  |
| Wait To Send              | 0 📫 (ms)                                                    |                                 |                 |  |
| RI / VCC                  | • RI O VCC                                                  |                                 |                 |  |
| In the case of RS2        | 232C, you can select the 9th pin I                          | to RI (Input)                   |                 |  |
| Isolation Unit, plea      | 'Supply). If you use the Digital's<br>ise select it to VCC. | RS232L Defaul                   | t               |  |
| Parámetros del dispositiv | o específico                                                |                                 |                 |  |
| N.º de dispositivo/       | PLCs permitidos                                             | 16 Unidad(es)                   |                 |  |
| N.º Nombre                | del dispositivo Configura                                   | ación                           |                 |  |
| 👗 1 🛛 PLC2                |                                                             | Station No.=0,PC No.=255        |                 |  |
|                           |                                                             |                                 |                 |  |

- Toda vez que se hace clic en [Agregar dispositivo] 时, se añade un PL
- 5 Defina el nombre de cada PLC añadido usando hasta 20 caracteres de un byte.

| Parámetro  | s de  | el dispositivo especifico |  |       |            |
|------------|-------|---------------------------|--|-------|------------|
| N.º de     | e dis | 16                        |  | Ditt: |            |
| Núm        | ero   | Nombre del dispositivo    |  | Con   | figuración |
| <b>3</b> 1 | 1     | PLC2                      |  | Itt   | Station No |
| 👗 2        | 2     | PLC3                      |  | Itt   | Station No |
| <b>3</b>   | 3     | PLC4                      |  |       | Station No |

- Cuando añada el [Nombre del dispositivo] deseado, asegúrese de no repetir los nombres.
- 6 Haga clic en [Dispositivo/PLC] . Aparece el cuadro de diálogo [Ajustes del dispositivo individual]. Configure cada PLC correspondiente. La siguiente imagen muestra el cuadro de

Γ

diálogo [Ajustes del dispositivo individual] usado para el equipo de Mitsubishi A Series Computer Link.

|      | Parámetros del disp<br>N.º de dispositi   | ositivo especifico<br>vos/PLCs permitidos | 16      | <b>6</b> 4                                     | Ajustes del dis<br>PLC2              | positivo individ.               | . 🗙  |
|------|-------------------------------------------|-------------------------------------------|---------|------------------------------------------------|--------------------------------------|---------------------------------|------|
|      | Número Nomb<br>1 PLC2<br>2 PLC3<br>3 PLC4 | re del dispositivo                        |         | iguraci<br>Station<br>Station No<br>Station No | Station No.<br>PC No.<br>Aceptar (0) | 0<br>255<br>Default<br>Cancelar |      |
| NOTA | • La [U                                   | nidad de visual                           | ización | individual]                                    | difiere seg                          | ún el PLC                       | . Pa |

- La [Unidad de visualización individual] difiere según el PLC. Para obtener información detallada sobre la configuración del dispositivo/PLC, véase el manual "GP-Pro EX Device Connection Manual".
- 7 Confirme que se han añadido PLC múltiples.

### 7.2.3 Estructura

### Métodos de conexión de PLC múltiples

### ♦ Método de acceso directo

• Se pueden conectar PLC múltiples.

### (1) Al usar COM1 y COM2

Por ejemplo, el controlador de la Compañía A (comunicación serial) se establece en COM1 y el controlador de la Compañía B se establece en COM2 (comunicación serial).

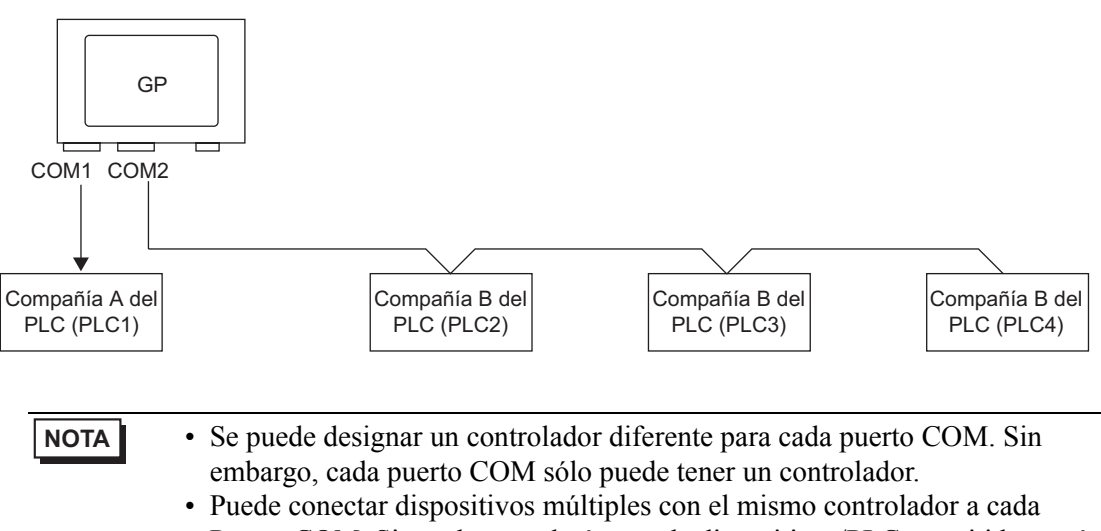

Puerto COM. Sin embargo, el número de dispositivos/PLC permitidos varía según el controlador. Véase el "Manual del PLC/dispositivo de GP-Pro EX" por información sobre el número de dispositivos/PLC permitidos.

(2) Al usar la comunicación de COM1 y el puerto Ethernet ([UDP]/[TCP])

Por ejemplo, el controlador de la Compañía A (comunicación serial) se establece en COM1 y los controladores de las Compañías B, C, y D se establecen en el puerto Ethernet (comunicación Ethernet).

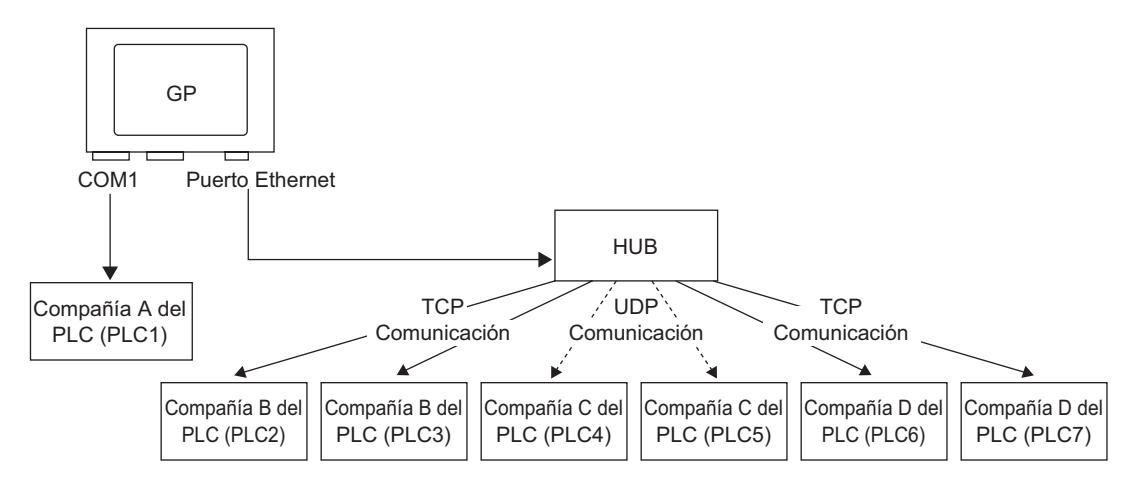

| ΝΟΤΑ | • Los puertos pueden usar un máximo de cuatro controladores. No obstante, se<br>puede configurar un controlador por puerto COM y el resto puede ser<br>utilizado por el puerto Ethernet, o bien el puerto Ethernet puede usar los<br>cuatro controladores y los puertos COM ninguno. En el ejemplo anterior,<br>COM1 tiene un controlador configurado (el PLC de la Compañía A),<br>entonces el puerto Ethernet puede manejar tres tipos de controladores<br>adicionales (las Compañías B, C y D). |
|------|----------------------------------------------------------------------------------------------------|
|      |                                                                                                    |
| NOTA | <ul> <li>Al usar un controlador de comunicación Ethernet con conexiones múltiples,<br/>[UDP] o [TCP] no pueden configurarse en el mismo controlador.</li> <li>Por ejemplo, cuando el [Dispositivo/PLC 1] se ha establecido en MELSEC A</li> </ul>                                                                                                    |

Ethernet [UDP], el [Dispositivo/PLC2] no puede establecerse en MELSEC A Ethernet [TCP].

### Método de acceso directo + Método de enlace a la memoria

• Puede conectar dispositivos/PLC y los host (ordenadores, tarjetas de microordenadores, etc.) al mismo tiempo.

(3) Al usar el método de acceso directo y el método de enlace de memoria Por ejemplo, el PLC de la Compañía A está conectado a COM1 mediante el método de acceso directo, y la tarjeta del microordenador está conectada a COM2 mediante el método de enlace de memoria.

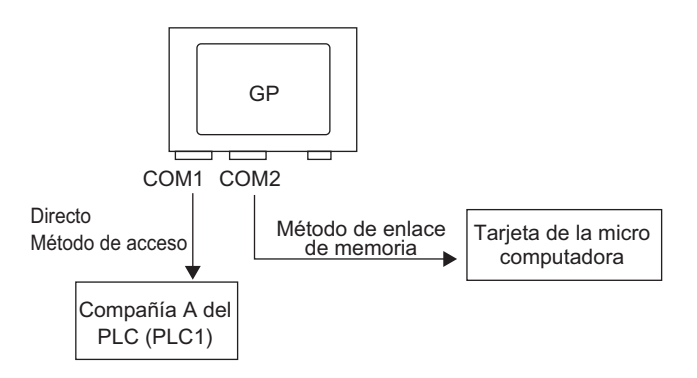

### Área de datos del sistema/Área LS para usar con dispositivos/PLC múltiples

Véase el "A.1.4.4 Procedimiento para asignar el área de datos del sistema del dispositivo/ PLC" (página A-28) "Manual del dispositivo/PLC de GP-Pro EX" por detalles sobre el área de datos del sistema.

### Método de acceso directo

Cuando se conectan PLC múltiples al GP, el área de datos del sistema sólo puede tener un PLC conectado.

Por ejemplo, en la siguiente imagen, cuando se conectan cuatro PLC a la GP, sólo uno de los equipos desde PLC1 a PLC4 pueden establecerse en el área de datos del sistema.

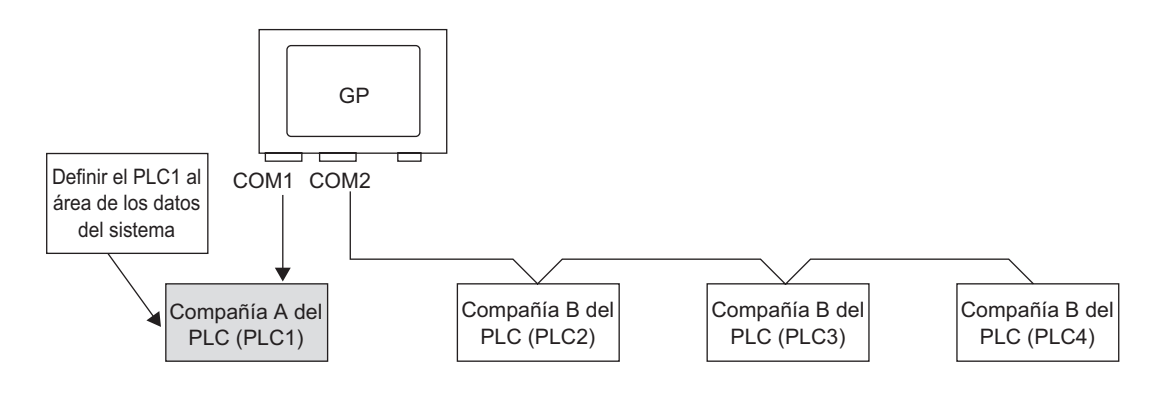

### Método de acceso directo + Método de enlace a la memoria

Al comunicar por acceso directo y enlace de memoria, cada método usa un área LS separada. Sin embargo, el área de datos del sistema, el área de relé especial y el área LS9000 se comparten.

Por ejemplo, en la siguiente imagen, un PLC y una tarjeta de microordenador están conectados al GP, la GP tiene un área LS de método de acceso directo y un área LS de método de enlace memoria.

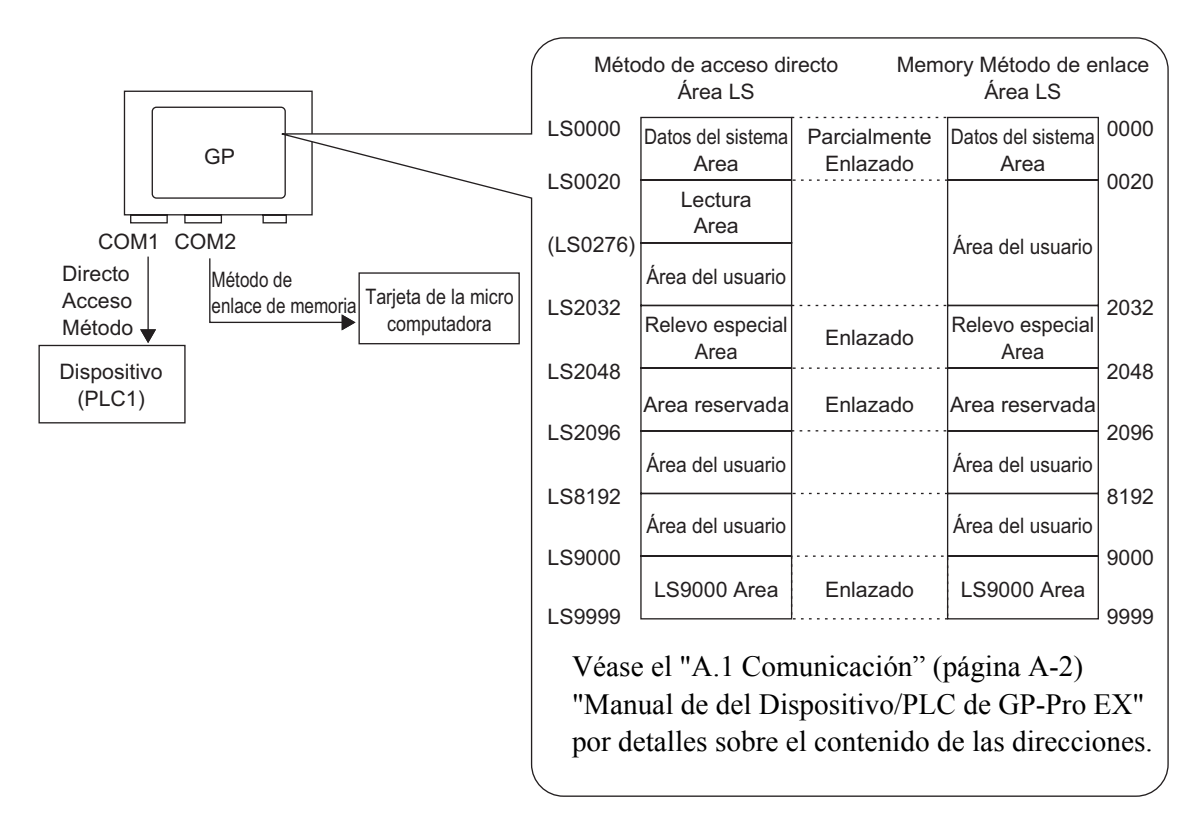

### 7.3 Desconexión de PLC/Dispositivos múltiples conectados

### 7.3.1 Introducción

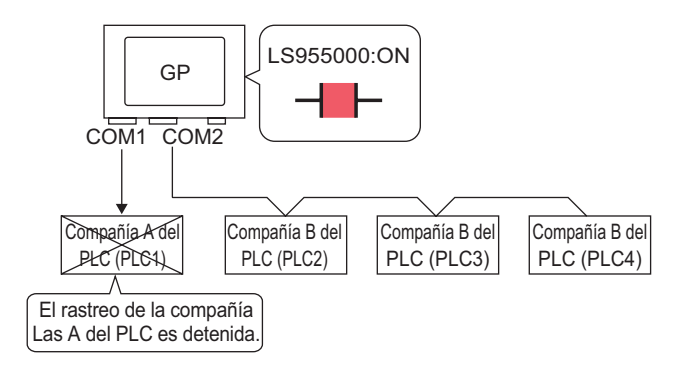

Para hacer que la GP no explore a un dispositivo/PLC, establezca el bit de comunicación en OFF.

### 7.3.2 Procedimiento de configuración

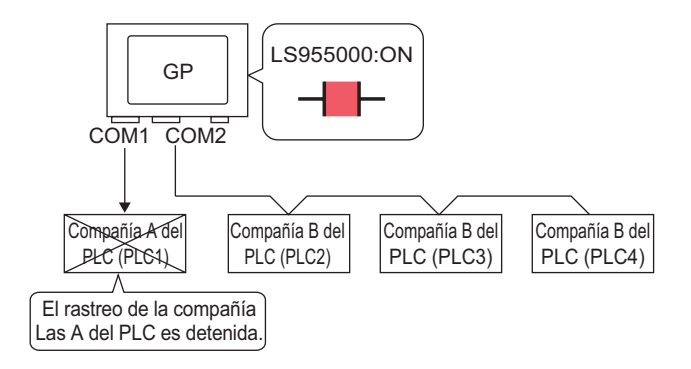

Para hacer que la GP no explore a un dispositivo/PLC, establezca el bit de comunicación en OFF.

### Detener la comunicación

Cree un interruptor táctil para revertir la dirección de bit de ON/OFF que controla la comunicación de cada dispositivo/PLC.

- 1 En el menú [Objetos (P)], elija [Interruptor Piloto] y seleccione [Interruptor de bit (B)], o haga clic en spara poner un interruptor en la pantalla
- 2 Haga doble clic en el objeto del interruptor puesto. Aparece el siguiente cuadro de diálogo.

| 💰 Interruptor/Piloto                     |                                          |                                                                                                    |            |                                                        | ×        |
|------------------------------------------|------------------------------------------|----------------------------------------------------------------------------------------------------|------------|--------------------------------------------------------|----------|
| ID del Objeto<br>SL_0001 *<br>Comentario | Función del interruptor Interruptor comu | Interruptor<br>de bit<br>Interruptor<br>de bit<br>Interruptor<br>de bit<br>Interruptor<br>de palabra<br>Interruptor<br>de palabra<br>Interruptor<br>de palabra<br>Interruptor<br>de palabra<br>Interruptor<br>de palabra<br>Interruptor<br>de palabra<br>Interruptor<br>de palabra<br>Interruptor<br>de palabra<br>Interruptor<br>de palabra<br>Interruptor<br>de palabra<br>Interruptor<br>de palabra<br>Interruptor<br>de palabra<br>Interruptor<br>Interruptor<br>Interrupt | r Etiqueta | sruptor<br>vecial Interruptor<br>selector<br>>Extendic | le       |
|                                          | Añadir                                   | Incluir en el registro de oper                                                                                                    | raciones   |                                                        |          |
| Ayuda (H)                                |                                          |                                                                                                    |            | Aceptar (0)                                            | Cancelar |

- **3** En [Seleccionar forma], seleccione la forma del interruptor.
- 4 Configure la dirección (por ejemplo, LS955000) para controlar el inicio/paro de la exploración de la comunicación en [Dirección del Bit].

Seleccione [#INTERNAL] para el [Dispositivo/PLC] y "LS" para el dispositivo, introduzca "955000" en la dirección y presione la tecla "Intro".

| Haga clic en 💼 para<br>mostrar un teclado para<br>introducir direcciones. | Dirección de Dispositivo/PL | entrada (Bit)<br>#INTERNAL<br>955000 7 4 | Borrar<br>8 9<br>5 6 | Dirección del Bit<br>[#INTERNAL]LS955000 💌 🕼 |
|---------------------------------------------------------------------------|-----------------------------|------------------------------------------|----------------------|----------------------------------------------|
|                                                                           |                             | 4<br>1<br>0                              | 5 6<br>2 3<br>Ent    |                                              |

NOTA

• Use la dirección del dispositivo interno LS9550 - LS9557 para controlar el inicio o el paro de la exploración de la comunicación.

|        | Área LS                                   |
|--------|-------------------------------------------|
| LS9550 | Primer conductor de la máquina 1 a la 16  |
| LS9551 | Primer conductor de la máquina17 a la 32  |
| LS9552 | Primer conductor de la máquina 2 a la 16  |
| LS9553 | Primer conductor de la máquina 17 a la 32 |
| LS9554 | Primer conductor de la máquina 3 a la 16  |
| LS9555 | Primer conductor de la máquina 17 a la 32 |
| LS9556 | Primer conductor de la máquina 4 a la 16  |
| LS9557 | Primer conductor de la máquina 17 a la 32 |
| LS9558 | Reservado                                 |
| LS9559 | Reservado                                 |

Por ejemplo, controle hasta 16 exploraciones de comunicación para el Controlador1 usando LS9550. [LS9550]

| 15 14 | 13 | 12 | 11 | 10 | 9 | 8 | 7 | 6 | 5 | 4 | 3 | 2 | 1 | 0 |
|-------|----|----|----|----|---|---|---|---|---|---|---|---|---|---|
|       |    |    |    |    |   |   |   |   |   |   |   |   |   |   |

Bit 0: Exploración ON/OFF Controlador1 PLC1.

Si activa bit 0, se detiene la exploración del primer dispositivo/PLC controlado por el Controlador 1. Desactive bit 0 para reiniciar la exploración.

• No puede detener la exploración de la comunicación de un dispositivo especificado con la Dirección inicial del área del sistema. No obstante, si no está utilizando el Área de datos del sistema, puede detener la exploración de la comunicación.

<sup>(C)</sup> "5.17.6 Guía de configuración de [Ajustes del sistema]" (página 5-179)

- Si designa un dispositivo de 32 bits en [Dirección inicial del área del sistema], puede configurar 32 bits en el área LS. Sin embargo, sólo puede usar los 16 bits inferiores para controlar la exploración de la comunicación.
- Cuando desactiva la exploración de la comunicación, permanecen los datos del PLC/dispositivo visualizados. Sin embargo, si cambia pantallas y luego visualiza la pantalla de nuevo, los datos del PLC/dispositivo no se visualizarán.
- 5 En [Función del bit], elija [Invertir bit].

| Acción de bit |   |
|---------------|---|
| Invertir bit  | • |

6 Según sea necesario, defina el color y el texto en las pestañas [Color] y [Etiqueta] y haga clic en [Aceptar].

| NOTA | <ul> <li>Según la forma, es posible que no pueda cambiar el color.</li> </ul>       |
|------|-------------------------------------------------------------------------------------|
|      | • Seleccione el interruptor y pulse la tecla [F2], y podrá modificar el texto en la |
|      | etiqueta en forma directa.                                                          |

### Confirmar el estado de la comunicación

Cree un piloto para reconocer cuando se está ejecutando una exploración de la comunicación.

- 1 En el menú [Objetos (P)], elija [Interruptor Piloto (C)] y seleccione [Piloto (L)] o haga clic en
   para poner un piloto en la pantalla.
- 2 Haga doble clic en el piloto en pantalla. Aparece el cuadro de diálogo Interruptor/Piloto.

| 🟄 Interruptor/Piloto             | 5                                                         | 1 |
|----------------------------------|-----------------------------------------------------------|---|
| ID del Objeto<br>SL_0000         | Función del interruptor Función del piloto Color Etiqueta |   |
| Desactivado<br>Seleccionar forma | Dirección del Bit<br>[PLC1]⊀00000                         |   |
| Ayuda ( <u>H</u> )               | Aceptar (1) Cancelar                                      |   |

- **3** Use [Seleccionar forma] para definir el marco del piloto.
- 4 Configure la dirección de bit para reconocer el estado exclusivo de la exploración de la comunicación en [Dirección del Bit] (Por ejemplo, LS956000).

|                                                                           | Seleccione<br>PLC] y "LS<br>"956000" e<br>"Intro". | e [#INTER<br>5" para el<br>en la direc                   | RNAL] p<br>disposif<br>ción y p                                                        | ara el [<br>tivo, int<br>presion | Dispositivo/<br>roduzca<br>e la tecla    |  |
|---------------------------------------------------------------------------|----------------------------------------------------|----------------------------------------------------------|----------------------------------------------------------------------------------------|----------------------------------|------------------------------------------|--|
| Haga clic en 🧰 para<br>mostrar un teclado para<br>introducir direcciones. | Dirección de<br>Dispositivo/PL<br>LS<br>Atrás      | entrada (Bit)<br>#INTERNAL<br>956000<br>7<br>4<br>1<br>0 | Borrar           8         9           5         6           2         3           Ent |                                  | Dirección del Bit<br>[#INTERNAL]LS956000 |  |

NOTA

• Use la dirección del dispositivo interno LS9560 - LS9567 para reconocer la ejecución o el paro de la exploración de la comunicación.

|        | Área LS                                   |
|--------|-------------------------------------------|
| LS9560 | Primer conductor de la máquina 1 a la 16  |
| LS9561 | Primer conductor de la máquina 17 a la 32 |
| LS9562 | Primer conductor de la máquina 2 a la 16  |
| LS9563 | Primer conductor de la máquina 17 a la 32 |
| LS9564 | Primer conductor de la máquina 3 a la 16  |
| LS9565 | Primer conductor de la máquina 17 a la 32 |
| LS9566 | Primer conductor de la máquina 4 a la 16  |
| LS9567 | Primer conductor de la máquina17 a la 32  |
| LS9568 | Reservado                                 |
| LS9569 | Reservado                                 |

Por ejemplo, reconozca hasta 16 exploraciones de comunicación del controlador 1 usando LS9560. [LS9560]

15 14 13 12 11 10 9 8 7 6 5 4 3 2 1 0

Bit 0: OFF cuando el primer Controlador1 de E/S está explorando. ON cuando la exploración se detiene.

- Si designa un dispositivo de 32 bits en [Dirección inicial del área del sistema], puede configurar 32 bits en el área LS. Sin embargo, sólo puede usar los 16 bits inferiores para reconocer la ejecución de la exploración de la comunicación.
- **5** Haga clic en la pestaña [Color] y configure los colores del piloto. Defina un [Color de display], un [Diseño] y un [Color de borde] para cada caso en que [Seleccionar estado] está ON u OFF.

| 💰 Interruptor/Piloto       | k la la la la la la la la la la la la la                                 |
|----------------------------|--------------------------------------------------------------------------|
| ID del Objeto<br>SL_0000 📫 | Función del interruptor   Función del piloto Color   Etiqueta            |
| Comentario                 | Seleccionar estado Desactivado V<br>Mostrar color 2 V Parpadeo Ninguno V |
|                            | Diseño Sin diseño 💌                                                      |
| Desactivado                | Color del borde 7 💌 Parpadeo Ninguno 💌                                   |
| Seleccionar forma          |                                                                          |
|                            |                                                                          |
|                            |                                                                          |
|                            |                                                                          |
| Ayuda (H)                  | Aceptar (0) Cancelar                                                     |

• Según la forma, es posible que no pueda cambiar el color ni el diseño.

6 Haga clic en la pestaña [Etiqueta]. Defina la etiqueta que aparecerá en el piloto. Especifique el tipo de fuente y el tamaño, y en el campo rectangular introduzca el texto a mostrar. Haga clic en [Aceptar].

| S Interruptor/Piloto             | ×                                                                                                    |
|----------------------------------|----------------------------------------------------------------------------------------------------|
| SL_0000                          | Función del interruptor   Función del piloto   Color   Etiqueta                                                                                   |
| Comentario                       | Texto directo     O Tabla de texto                                                                                                    |
|                                  | Seleccionar estado Desactivado 💌                                                                                                    |
|                                  | Parámetros de la fuente         Tipo de fuente       Fuente estándar         Mostrar idioma       ASCII         Atributo del texto       Estándar |
| Desactivado<br>Seleccionar forma | Color del texto Parpadeo  7  Ninguno  Color de la sombra Parpadeo  1 Ninguno Parpadeo Color de fondo Parpadeo                                     |
|                                  | Copiar a todas las etiquetas Borrar todas las etiquetas Transparente 🔍 Ninguno 💌                                                                  |
|                                  | Posicion fija I Hastreando<br>Espaciado 0 💭 🏛 🖹 🗐 🗐                                                                                               |
| Ayuda (H)                        | Aceptar (0) Cancelar                                                                                                    |

• Seleccione el interruptor y pulse la tecla [F2], y podrá modificar el texto en la etiqueta en forma directa.

### 7.4 Cambiar un dispositivo/PLC

#### Cambie el dispositivo/PLC y GP todas las direcciones se convierten al mismo tiempo. D100 D100 D100 COM1 COM2 D200 D200 D200 Compañía A del Compañía B del Compañía B del Compañía B del PLC (PLC1) PLC (PLC2) PLC (PLC3) PLC (PLC4) El dispositivo/PLC cambia y... GP W200 W200 W200 COM1 COM2 W300 W300 W300 Compañía A del Compañía C del Compañía C del Compañía C del PLC (PLC1) PLC (PLC2) PLC (PLC3) PLC (PLC4)

7.4.1 Introducción

Cuando se cambia el tipo de PLC, se puede modificar al mismo tiempo las direcciones para PLC múltiples.

Hay dos métodos para convertir las direcciones cuando se cambia el modelo del dispositivo/ PLC: convertir el tipo de PLC sin designar un rango de conversión de la dirección, o convertir el tipo de PLC y designar un rango de conversión de la dirección.

### 7.4.2 Procedimiento de configuración

### Convertir el tipo de PLC sin designar un rango de conversión de la dirección

Cambie el tipo de dispositivo sin especificar una plantilla de conversión de direcciones al momento de la conversión.

NOTA • Por más detalles, véase la Guía de configuración. "7.7.1 Guía de configuración [Cambiar Dispositivo/PLC]" (página 7-42)

Por ejemplo:

COM1: El PLC de la Compañía A, PLC1 (por ejemplo, Omron, CS/CJ Series HOST Link)

COM2: Los PLC de la Compañía B, PLC2, PLC3, PLC4 (por ejemplo, 3 unidades de Mitsubishi, A Series Computer Link)

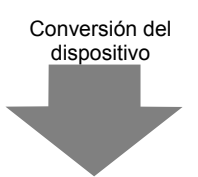

COM1: El PLC de la Compañía A, PLC1 (por ejemplo, Omron, CS/CJ Series HOST Link)

COM2: Los tres PLC de la Compañía C, (por ejemplo, 3 unidades de Yokogawa Electric Corp., Computer Link SIO)

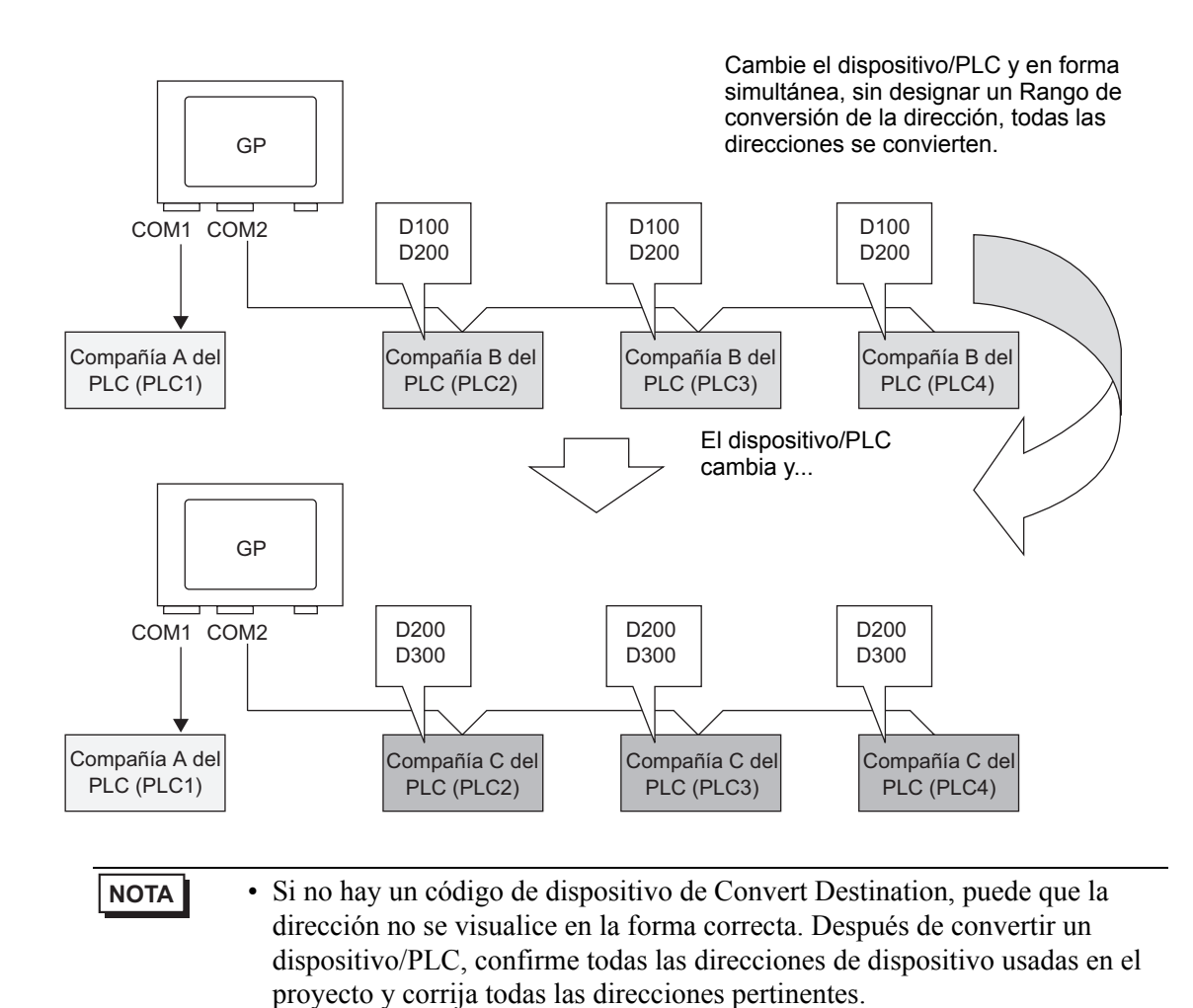

1 En el menú [Proyecto (F)], elija [Ajustes del sistema (C)] y seleccione [Dispositivo/PLC], o bien haga clic en Ajustes del. Aparece la pantalla [Dispositivo/PLC].

| Dispositivo/PLC                           |                                        |                                                                 |           |
|-------------------------------------------|----------------------------------------|-----------------------------------------------------------------|-----------|
|                                           |                                        | Agregar Dispositivo/PLC Eliminar Dispositivo/PLC                |           |
| Dispositivo/PLC 1 Dispositi               | ivo/PLC 2                              |                                                                 |           |
| Sumario                                   |                                        | <u>Cambiar Disposi</u>                                          | iivo/PLC  |
| Fabricante Mitsubishi                     | Electric Corporation                   | ion Serie Q/QnA Serial Communication Puerto COM                 | 11 🔒      |
| Modo de datos del texto                   | 2                                      | Cambiar                                                         |           |
| Parámetros de comunicac                   | ión                                    |                                                                 |           |
| SIO Type                                  | RS232C                                 | C RS422/485(2wire) C RS422/485(4wire)                           |           |
| Speed                                     | 19200                                  | T                                                               |           |
| Data Length                               | O 7                                    | © 8                                                             |           |
| Parity                                    | C NONE                                 | C EVEN C ODD                                                    |           |
| Stop Bit                                  | ● 1                                    | © 2                                                             |           |
| Flow Control                              | C NONE                                 | ER(DTR/CTS) C XON/XOFF                                          |           |
| Timeout                                   | 3 🔅 (                                  | (sec)                                                           |           |
| Retry                                     | 2 ÷                                    |                                                                 |           |
| Wait To Send                              | 0 🕂 (                                  | (ms)                                                            |           |
| RI / VCC                                  | © RI                                   | C VCC                                                           |           |
| In the case of RS23<br>or VCC (5V Power S | 2C, you can sele<br>Supply). If you us | ect the 9th pin to RI (Input)<br>e the Digital's RS232C         |           |
| Isolation Unit, pleas                     | se select it to VC(                    | C. Default                                                      |           |
| Parámetros del dispositivo                | o especifico                           |                                                                 |           |
| N.º de dispositivos/P                     | LCs permitidos                         | 16                                                              |           |
| Número Nombre del                         | dispositivo                            | Configuración                                                   |           |
| M I PLCT                                  |                                        | Jotation No.=U,Network No.=U,PC No.=255,Request destination mod | uie I/O N |

- 2 Haga clic en la pestaña [Dispositivo/PLC 2] y haga clic en [Cambiar Dispositivo/PLC].
- **3** Cuando aparezca el cuadro de diálogo [Cambiar Dispositivo/PLC], defina el [Fabricante] y la [Serie] del dispositivo/PLC que desea cambiar.

| Cambiar Dispositivo/PLC                                                                                 |                                                                                                    | > |
|----------------------------------------------------------------------------------------------------|----------------------------------------------------------------------------------------------------|---|
| Ajustes actuales                                                                                        |                                                                                                    |   |
| Dispositivo/PLC                                                                                         |                                                                                                    |   |
| Fabricante                                                                                              | Mitsubishi Electric Corporation                                                                                      |   |
| Serie                                                                                                   | Q/QnA Serial Communication                                                                                           |   |
| N.º de dispositivos/PLCs                                                                                | 1Unidad(es)                                                                                                    |   |
| Método de conexión                                                                                      |                                                                                                    |   |
| Puerto                                                                                                  | COM1                                                                                                    |   |
|                                                                                                    |                                                                                                    |   |
| _                                                                                                    |                                                                                                    |   |
| Configuraciones después de la c                                                                         | conversión                                                                                                    |   |
| Dispositivo/PLC                                                                                         |                                                                                                    |   |
| Fabricante                                                                                              | YOKOGAWA Electric Corporation                                                                                        |   |
|                                                                                                    |                                                                                                    |   |
| Carlo                                                                                                   | Personal Course too Link SIO*                                                                                        |   |
| Serie                                                                                                   | Personal Computer Link SIO*                                                                                          |   |
| Serie<br>N.º de dispositivos/PLCs pe                                                                    | Personal Computer Link SIO*                                                                                          |   |
| Serie<br>N.º de dispositivos/PLCs pe<br>Método de conexión                                              | Personal Computer Link SIO*                                                                                          |   |
| Serie<br>N.º de dispositivos/PLCs pe<br>Método de conexión                                              | Personal Computer Link SIO*                                                                                          |   |
| Serie<br>N.º de dispositivos/PLCs pe<br>Método de conexión<br>Puerto                                    | Personal Computer Link SIO*  ermitidos 16Unidad(es) COM2                                                             |   |
| Serie<br>N.º de dispositivos/PLCs pe<br>Método de conexión<br>Puerto                                    | Personal Computer Link SIO*  rmitidos 16Unidad(es) COM2 I al Manual del dispositivo/PLC                              |   |
| Serie<br>N.º de dispositivos/PLCs pe<br>Método de conexión<br>Puerto<br>fiérase al manual de este dispo | Personal Computer Link SIO*<br>ermitidos 16Unidad(es)<br>COM2<br>It al Manual del dispositivo/PLC<br>dispositivo/PLC |   |

4 Haga clic en [Cambiar].

5 Aparece el siguiente mensaje. Haga clic en [Aceptar (O)] y las configuraciones se finalizan.

| 💰 Ca     | nbiar Dispositivo/PLC 🗙                                                                                                    |
|----------|----------------------------------------------------------------------------------------------------|
| <u>_</u> | Al cambiar el dispositivo/PLC podría inutilizar a la dirección definida en el archivo de proyecto para el nuevo<br>dispositivo/PLC<br>Por favor compruebe todas las direcciones definidas en el archivo de proyecto, y cambielas a un valor apropiado<br>cuando se requiera.<br>Debe confirmar donde han sido usados por la herramienta de referencia cruzada.<br>Aceptar (0)                                                                                                    |
| ΝΟΤΑ     | <ul> <li>Si cambia el PLC/dispositivo haciendo clic en el botón [Cambiar] en el cuadro de diálogo [Cambiar PLC/dispositivo], puede que la plantilla de conversión de direcciones no se visualice correctamente si no hay un código de dispositivo en el destino. Confirme todas las direcciones de dispositivo usadas en el proyecto y corrija todas las direcciones pertinentes.</li> <li>Después de convertir un dispositivo/PLC, las direcciones de dispositivo de los objetos, D-Script y las alarmas deben configurarse nuevamente. Además, si cualquier pantalla usa un conmutador [Cambio de pantalla], esa pantalla debe guardarse de nuevo.</li> <li>Si usa un controlador de comunicación Ethernet cuando convierte múltiples dispositivos/PLC, [UDP] y [TCP] no se pueden configurar en el mismo controlador.</li> <li>Por ejemplo, cuando el [Dispositivo/PLC 1] se ha establecido en MELSEC A Ethernet [UDP], el [Dispositivo/PLC2] no puede establecerse en MELSEC A Ethernet [TCP].</li> </ul> |

## Cambiar el tipo de dispositivo usando la plantilla de conversión de direcciones

Cambie el tipo de dispositivo especificando una plantilla de conversión de direcciones. Designe el rango de la dirección previa y la dirección inicial del dispositivo/PLC de destino.

Por más detalles, véase la Guía de configuración.
 "7.7.1 Guía de configuración [Cambiar Dispositivo/PLC]" (página 7-42)
 "7.7.2 Guía de configuración del [Método de conversión de direcciones]" (página 7-43)

Por ejemplo:

NOTA

COM1: El PLC de la Compañía A, PLC1 (por ejemplo, Omron, CS/CJ Series HOST Link)

COM2: Los PLC de la Compañía B, PLC2, PLC3, PLC4 (por ejemplo, 3 unidades de Mitsubishi, A Series Computer Link)

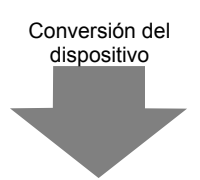

COM1: El PLC de la Compañía A, PLC1 (por ejemplo, Omron, CS/CJ Series HOST Link)

COM2: Los tres PLC de la Compañía C, (por ejemplo, 3 unidades de Yokogawa Electric Corp., Computer Link SIO)

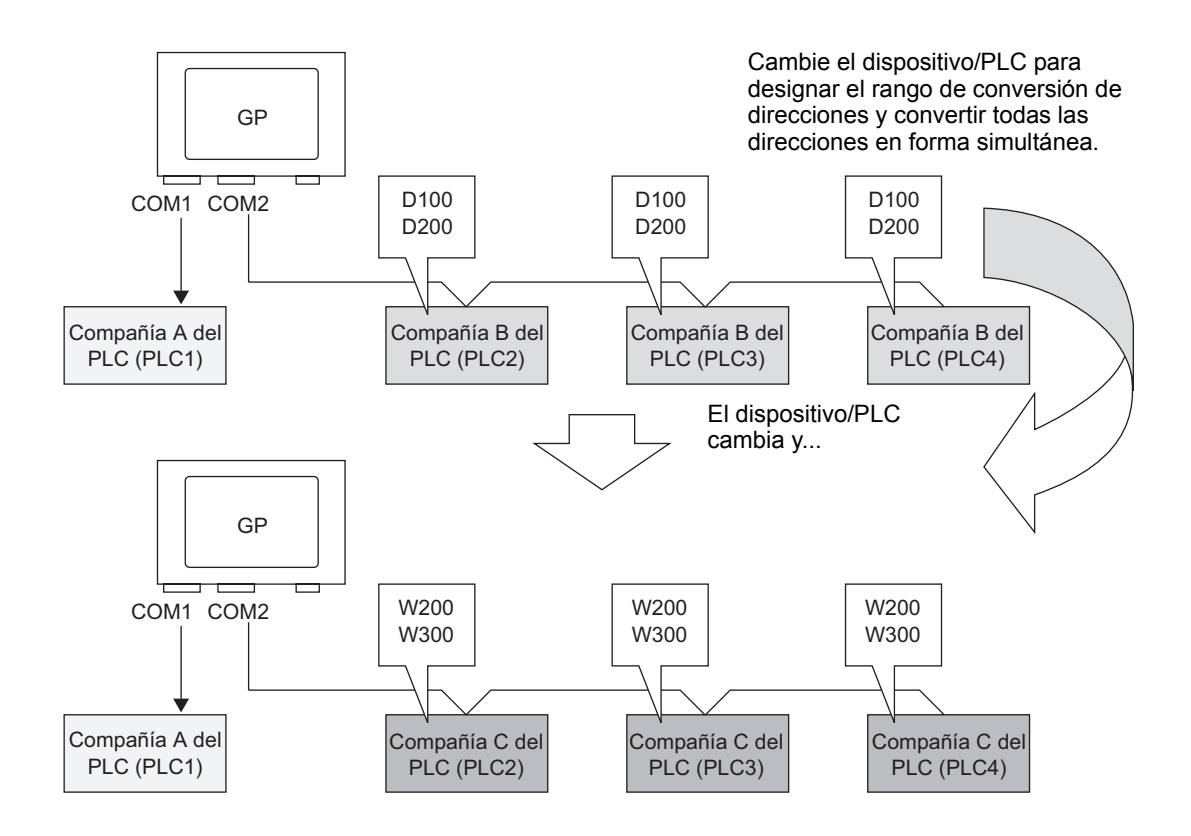

En el menú [Proyecto (F)], elija [Ajustes del sistema (C)] y seleccione [Dispositivo/PLC], o bien haga clic en Ajustes del sistema
 Aparece la pantalla [Dispositivo/PLC].

| Dispositivo/PLC Agregar Dispositivo/PLC Eliminar Disp                                                                                                    | ositivo/PLC                 |
|----------------------------------------------------------------------------------------------------|-----------------------------|
| Dispositivo/PLC 1 Dispositivo/PLC 2                                                                                                    |                             |
| Sumario                                                                                                    | Cambiar Dispositivo/PLC     |
| Fabricante Mitsubishi Electric Corporation Serie Q/QnA Serial Communication                                                                                                    | Puerto COM1 🔒               |
| Modo de datos del texto 2 Cambiar                                                                                                    |                             |
| Parámetros de comunicación                                                                                                    |                             |
| SIO Type © RS232C © RS422/485(2wire) © RS422/485(4wire)                                                                                                    |                             |
| Speed 19200 💌                                                                                                    |                             |
| Data Length O 7 O 8                                                                                                    |                             |
| Parity O NONE O EVEN O ODD                                                                                                    |                             |
| Stop Bit  © 1  © 2                                                                                                    |                             |
| Flow Control O NONE O ER(DTR/CTS) O XON/XOFF                                                                                                    |                             |
| Timeout 3 (sec)                                                                                                    |                             |
| Retry 2                                                                                                    |                             |
| Wait To Send 0 (ms)                                                                                                    |                             |
| RI/VCC © RI O VCC                                                                                                    |                             |
| In the case of RS232C, you can select the 9th pin to RI (Input)<br>or VCC (5V Power Supply). If you use the Digital's RS232C<br>Isolation Unit, please select it to VCC. Default                                                                                                    |                             |
| Parámetros del dispositivo especifico                                                                                                    |                             |
| N.º de dispositivos/PLCs permitidos 16                                                                                                    |                             |
| Número Nombre del dispositivo Configuración                                                                                                    | at destination and de L/O N |
| IFLCT     IfLCT     IfLCT     I | st destination module 1/O N |

2 Haga clic en la pestaña [Dispositivo/PLC 2] y haga clic en [Cambiar Dispositivo/PLC].

**3** Cuando aparezca el cuadro de diálogo [Cambiar Dispositivo/PLC], defina el [Fabricante] y la [Serie] del dispositivo/PLC que desea cambiar.

| 💣 Cambiar Dispositivo/PLC         | ×                                             |
|-----------------------------------|-----------------------------------------------|
| -Aiustes actuales                 |                                               |
|                                   |                                               |
| Dispositivo/PLC                   |                                               |
| Fabricante                        | Mitsubishi Electric Corporation               |
| Serie                             | Q/QnA Serial Communication                    |
| N.º de dispositivos/PLCs          | 1Unidad(es)                                   |
| Método de conexión                |                                               |
| Puerto                            | COM1                                          |
|                                   |                                               |
| ļ                                 | 1                                             |
| Configuraciones después de la c   | onversión                                     |
|                                   |                                               |
| Dispositivo/PLC                   |                                               |
| Fabricante                        | TOROGAWA Electric Corporation                 |
| Serie                             | Personal Computer Link SIO*                   |
| N º de dispositivos/PLCs pe       | ermitidos 16I Inidad(es)                      |
|                                   |                                               |
| Método de conexión                |                                               |
| Puerto                            | COM2                                          |
|                                   |                                               |
| Refiérase al manual de este dispo | sitivo/PLC Ir al Manual del dispositivo/PLC   |
| Cambiar Cambiar la c              | dirección de conversión especificada Cancelar |

- 4 Haga clic en [Cambiar la dirección de conversión especificada].
- 5 Cuando aparezca el cuadro de diálogo [Método de conversión de direcciones], haga clic en [Añadir].

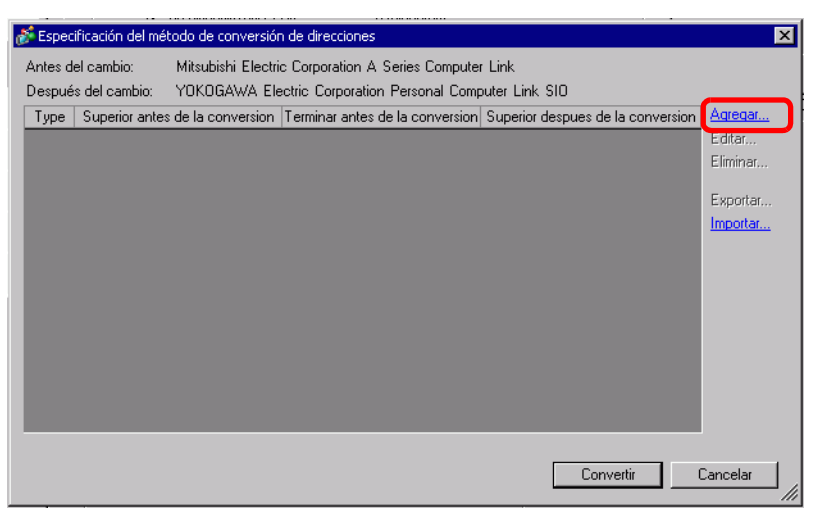

6 Cuando aparezca el cuadro de diálogo [Registrar la plantilla de conversión de direcciones], defina el [Tipo de dirección], la dirección [Inicial] y [Final] Antes de la conversión, y la dirección [Inicial] Después de la conversión.

| 💰 Plantilla d | e conversión de di | recciones de registro 🛛 🗙       |
|---------------|--------------------|---------------------------------|
| Tipo de direc | cionamiento        |                                 |
| O Bit         | Palabra            |                                 |
| Antes de la c | onversión: Mitsu   | bishi Electric Corporation Q/Qn |
| Inicio        | [PLC2]D00100       |                                 |
| Final         | [PLC2]D00200       |                                 |
| Después de    | a conversión:      |                                 |
| Inicio        | [PLC1]W00200       |                                 |
|               | [                  | Registrar Cancelar              |

- 7 Haga clic en [Registrar].
- **8** Cuando aparezca el cuadro de diálogo [Método de conversión de direcciones] y se agregue la plantiílla de conversión, haga clic en [Convertir].

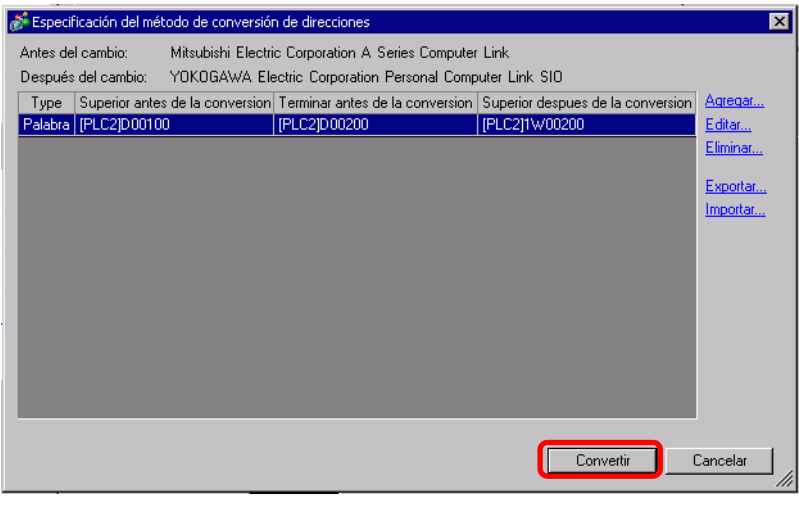

 NOTA
 Después de convertir un dispositivo/PLC, las direcciones de dispositivo de los objetos, D-Script, Alarmas, etc., deben configurarse de nuevo. Además, guarde cualquier pantalla que use un objeto de interruptor especial establecido en [Cambio pantalla].
 Si usa un controlador de comunicación Ethernet cuando convierte múltiples dispositivos/PLC, [UDP] y [TCP] no se pueden configurar en el mismo controlador. Por ejemplo, cuando el [Dispositivo/PLC 1] se ha establecido en MELSEC A Ethernet [UDP], el [Dispositivo/PLC2] no puede establecerse en MELSEC A Ethernet [TCP].

### 7.5 Conectar múltiples GP a un PLC

### 7.5.1 Introducción

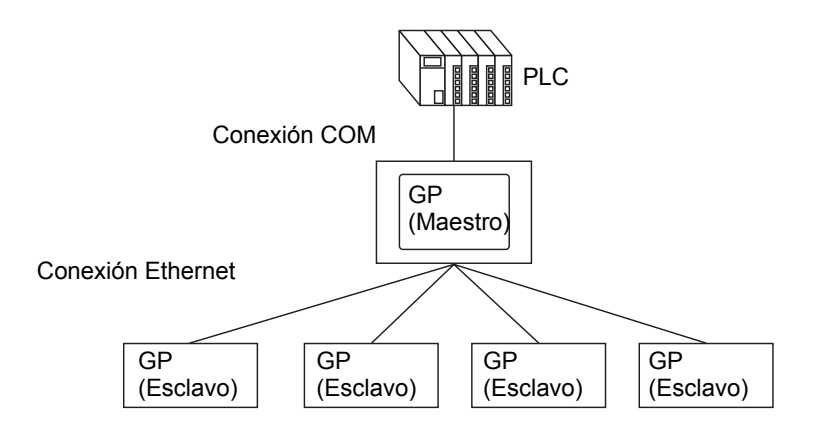

Puede conectar una GP maestra y 16 GP esclavos a un PLC de forma simultánea. Sólo la GP maestra se comunica con el PLC. Las GP esclavas comunican con la GP maestra.

| ΝΟΤΑ | <ul> <li>GP-Viewer EX sólo puede conectarse al maestro.</li> <li>Véase lo siguiente para obtener información acerca de GP-Viewer EX</li> </ul> |
|------|----------------------------------------------------------------------------------------------------|
|      | <sup>CE</sup> Capítulo 36 Mostrar u operar un ordenador desde la unidad GP", página 36-1)                                                      |
|      | • Si usa la misma dirección de dispositivo de control (Dispositivo/PLC) en                                                                     |
|      | unidades GP múltiples, es posible los objetos no funcionen correctamente.                                                                      |
|      | Por ejemplo, si se configura la misma dirección en la dirección de palabra de                                                                  |
|      | control del visualizador del gráfico de bloques de datos, aunque la                                                                            |
|      | actualización del gráfico se inicie en la GP maestra, es posible el gráfico en                                                                 |
|      | ésta no se actualice, en cambio se actualiza el gráfico en una GP esclava. Si                                                                  |
|      | sucede este tipo de error, configure una dirección única para cada GP.                                                                         |
|      | • En la ventana [Ajustes del sistema], en la pestaña [Visualizar] de la página                                                                 |
|      | [Unidad de visualización], seleccione la casilla [Reflejar en Dispositivo/                                                                     |
|      | PLC]. Se usa la misma dirección inicial del área del sistema para el maestro y                                                                 |
|      | los esclavos, y todas las unidades GP compartirán estos valores.                                                                               |
|      | Por ejemplo, al compartir el [Número de la pantalla actual], puede cambiar                                                                     |
|      | todas las pantallas en la GP maestra y las GP esclavas de forma simultánea.                                                                    |

### Modelos compatibles

| Serie         | Modelo    | Número de modelo                      |
|---------------|-----------|---------------------------------------|
| Serie GP-3000 | GP3200A   | AGP3200-A1-D24                        |
|               | GP3200T   | AGP3200-T1-D24                        |
|               | GP-3300HL | AGP3300H-L1-D24                       |
|               | GP-3300HS | AGP3300H-S1-D24                       |
|               | GP-3310HT | AGP3310H-T1-D24                       |
|               | GP3300L   | AGP3300-L1-D24 Rev.4 o posterior      |
|               |           | AGP3300-L1-D24-D81K Rev.4 o posterior |
|               |           | AGP3300-L1-D24-D81C Rev.4 o posterior |
|               |           | AGP3300-L1-D24-FN1M Rev.4 o posterior |
|               |           | AGP3300-L1-D24-CA1M Rev.4 o posterior |
|               | GP3300S   | AGP3300-S1-D24 Rev.4 o posterior      |
|               |           | AGP3300-S1-D24-D81K Rev.4 o posterior |
|               |           | AGP3300-S1-D24-D81C Rev.4 o posterior |
|               |           | AGP3300-S1-D24-CA1M Rev.4 o posterior |
|               | GP3300T   | AGP3300-T1-D24 Rev.4 o posterior      |
|               |           | AGP3300-T1-D24-D81K Rev.4 o posterior |
|               |           | AGP3300-T1-D24-D81C Rev.4 o posterior |
|               |           | AGP3300-T1-D24-FN1M Rev.4 o posterior |
|               |           | AGP3300-T1-D24-CA1M Rev.4 o posterior |
|               | GP3400S   | AGP3400-S1-D24                        |
|               |           | AGP3400-S1-D24-D81K                   |
|               |           | AGP3400-S1-D24-D81C                   |
|               |           | AGP3400-S1-D24-CA1M                   |
|               | GP3400T   | AGP3400-T1-D24                        |
|               |           | AGP3400-T1-D24-D81K                   |
|               |           | AGP3400-T1-D24-D81C                   |
|               |           | AGP3400-T1-D24-FN1M                   |
|               |           | AGP3400-T1-D24-CA1M                   |
|               | GP3450T   | AGP3450-T1-D24                        |
|               | GP3500L   | AGP3500-L1-D24                        |
|               |           | AGP3500-L1-D24-D81C                   |
|               | GP3500S   | AGP3500-S1-D24                        |
|               |           | AGP3500-S1-D24-D81K                   |
|               |           | AGP3500-S1-D24-D81C                   |
|               |           | AGP3500-S1-AF                         |
|               |           | AGP3500-S1-AF-D81K                    |
|               |           | AGP3500-S1-AF-D81C                    |
|               |           | AGP3500-S1-D24-CA1M                   |
|               |           | AGP3500-S1-AF-CA1M                    |

| Serie         | Modelo  | Número de modelo    |
|---------------|---------|---------------------|
| Serie GP-3000 | GP3500T | AGP3500-T1-D24      |
|               |         | AGP3500-T1-D24-D81K |
|               |         | AGP3500-T1-D24-D81C |
|               |         | AGP3500-T1-D24-FN1M |
|               |         | AGP3500-T1-AF       |
|               |         | AGP3500-T1-AF-D81K  |
|               |         | AGP3500-T1-AF-D81C  |
|               |         | AGP3500-T1-AF-FN1M  |
|               |         | AGP3500-T1-D24-CA1M |
|               |         | AGP3500-T1-AF-CA1M  |
|               | GP3510T | AGP3510-T1-AF       |
|               |         | AGP3510-T1-AF-CA1M  |
|               | GP3550T | AGP3550-T1-AF       |
|               | GP3560T | AGP3560-T1-AF       |
|               | GP3600T | AGP3600-T1-AF       |
|               |         | AGP3600-T1-AF-D81K  |
|               |         | AGP3600-T1-AF-D81C  |
|               |         | AGP3600-T1-AF-FN1M  |
|               |         | AGP3600-T1-D24      |
|               |         | AGP3600-T1-D24-D81K |
|               |         | AGP3600-T1-D24-D81C |
|               |         | AGP3600-T1-D24-FN1M |
|               |         | AGP3600-T1-D24-CA1M |
|               |         | AGP3600-T1-AF-CA1M  |
|               | GP3650T | AGP3650-T1-AF       |
|               | GP3750T | AGP3750-T1-AF       |
|               |         | AGP3750-T1-D24      |

| Serie      | Modelo   | Número de modelo    |
|------------|----------|---------------------|
| IPC Series | PS-2000B | PS2000B-41          |
|            | PS-3450A | PS3450A-T41         |
|            |          | PS3450A-24V         |
|            | PS-3451A | PS3451A-T41-24V     |
|            | PS-3650A | PS3650A-T41         |
|            | PS-3651A | PS3651A-T41         |
|            | PS-3700A | PS3700A-T41-ASU-P41 |
|            | PS-3710A | PS3710A-T41         |
|            |          | PS3710A-T41-PA1     |
|            | PS-3711A | PS3711A-T41-24V     |
|            | APL-3*00 | APL3000-BA          |
|            |          | APL3000-BD          |
|            |          | APL3600-TA          |
|            |          | APL3600-TD          |
|            |          | APL3600-KA          |
|            |          | APL3600-KD          |
|            |          | APL3700-TA          |
|            |          | APL3700-TD          |
|            |          | APL3700-KA          |
|            |          | APL3700-KD          |
|            |          | APL3900-TA          |
|            |          | APL3900-TD          |

### 7.5.2 Procedimiento de configuración

| IMPORTANTE | <ul> <li>Si el tráfico de comunicación total de la GP conectada excede el límite superior del tráfico de comunicación constante máximo, se le denegará el acceso al esclavo que ha intentado conectarse. Además, si sólo la GP maestra excede el límite superior, las GP esclavas no se pueden conectar. Cree los datos del proyecto tomando en cuenta el tráfico de datos. Para obtener información acerca del límite superior del tráfico de datos y como calcularlo, véase lo siguiente.</li> <li><sup>GP</sup> "7.5.3 Cómo calcular el tráfico de comunicación" (página 7-33)</li> </ul> |
|------------|----------------------------------------------------------------------------------------------------|
|            |                                                                                                    |
| ΝΟΤΑ       | <ul> <li>Prepare los proyectos para transferirlos a las respectivas GP. Cree todos los proyectos con la misma versión de GP-Pro EX y use las mismas configuraciones para Dispositivo/PLC.</li> <li>Por más detalles, véase la Guía de configuración.</li> <li>"7.7.3 Guía de configuración del sistema [Unidad de visualización] - [Ajustes extendidos] - [Ajustes de Ethernet Multilink]" (página 7-48)</li> </ul>                                                                                                    |

1 Desde el menú [Proyecto (F)], seleccione [Ajustes del sistema (S)] o bien haga clic en Ajustes del sistema para abrir [Unidad de visualización] en la ventana Ajustes del sistema. Aparece el cuadro de diálogo [Unidad de visualización]. Haga clic en la pestaña [Ajustes extendidos].

| Visualizar Operación lógica Modo Lógica                       | Área de sistem | or remoto |
|---------------------------------------------------------------|----------------|-----------|
| Ajustes de la pantalla                                        |                |           |
| N.º de pantalla inicial                                       | 1 🖶 🏢          |           |
| Tipo de datos de los números de<br>pantallas de visualización | ⊙ Bin ◯ BCD    |           |
| Cambiar la pantalla desde la unidad de vis                    | ualización     |           |
| Reflejar en Dispositivo/PLC                                   |                |           |
| Hora de inicio                                                | 0 🕂 🏥 Segundo  |           |
| Modo de espera                                                | Ninguno        |           |
| Tiempo de modo de espera                                      | 1 Minuto       |           |
| Pantalla a cambiar en modo de espera                          | 1 💉            |           |

2 En [Parámetros de Ethernet Multilink], seleccione la casilla [Habilitar Ethernet Multilink]. En [Modo de acción], seleccione Maestro o Esclavo para transferir este proyecto e introduzca la dirección IP de la GP maestra en [Dirección IP del maestro].

| Parámetros de Ethernet Multilink |                             |           |          |
|----------------------------------|-----------------------------|-----------|----------|
| Habilitar Ethernet               | Multilink                   |           |          |
| Modo de acción                   | <ul> <li>Maestro</li> </ul> | C Esclavo |          |
| Dirección IP del<br>maestro      | 0.                          | 0.0.0     | Filtrado |

NOTA

Cuando realice la configuración de forma que sólo se podrán conectar las GP esclavas con una dirección IP específica, haga clic en [Filtrado] configure los ajustes en el cuadro de diálogo [Ajustes de filtrado].

"7.7.3 Guía de configuración del sistema [Unidad de visualización] - [Ajustes extendidos] - [Ajustes de Ethernet Multilink]" (página 7-48)

**3** Cree los datos de pantalla y transfiéralos a la GP.

### 7.5.3 Cómo calcular el tráfico de comunicación

| de estación total de la GP maestra, GP-Viewer EX y las GP esclavas n<br>exceda 8090.<br>Si el tráfico de comunicación constante de estación total de la GP conec<br>excede el límite superior del tráfico de comunicación constante máximo<br>le denegará el acceso al esclavo que ha intentado conectarse. Además<br>sólo la GP maestra excede el límite superior, las GP esclavas no se pur<br>conectar. |
|----------------------------------------------------------------------------------------------------|
|----------------------------------------------------------------------------------------------------|

1 Primero, con varias GP conectadas, compruebe el número de direcciones configuradas para los objetos y D-Script.

En el menú [Pantalla (S)] seleccione [Info de la pantalla (I)] y podrá ver el número de direcciones.

 MPORTANTE
 Asegúrese de que el N.º de direcciones (objetos) y el N.º de direcciones (D-Script) total para todas las pantallas no supere los 475.

| Tipo<br>Número                                               | Base<br>0001                          |
|--------------------------------------------------------------|---------------------------------------|
| Título                                                       | Sin título                            |
| Nivel de seguridad                                           | 0                                     |
| Tamaño de envío<br>Número de direcciones                     | 22,538 Bytes (2.1%)<br>105 (Max1,152) |
| (componentes)<br>Número de direcciones (D-Script)<br>Obietos | 3 (Max1,152)<br>106 (Max1.024)        |
| formación                                                    |                                       |
|                                                              |                                       |

**2** Calcule el tráfico de comunicación constante de estación de cada GP.

Tráfico de comunicación constante de la estación =

N.º de direcciones (Objetos) +

N.º de direcciones (D-Script) +

Tráfico de comunicación constante de sonido +

Tráfico de comunicación constante de alarmas +

Tráfico de comunicación constante de muestreo

NOTA

• El tráfico de comunicación constante de sonido, alarmas y muestreo aparecerá en la parte inferior de la pantalla cuando se guarde el proyecto.

- 3 Calcule el tráfico de comunicación constante de estación de cada GP.
  - Si el tráfico de comunicación constante de estación excede el límite superior y la conexión falla, reduzca los datos de sonido, alarmas o muestreo antes de realizar la transferencia y vuelva a conectarse.

### 7.6 En un entorno de GP múltiples, activar una sola GP

### 7.6.1 Introducción

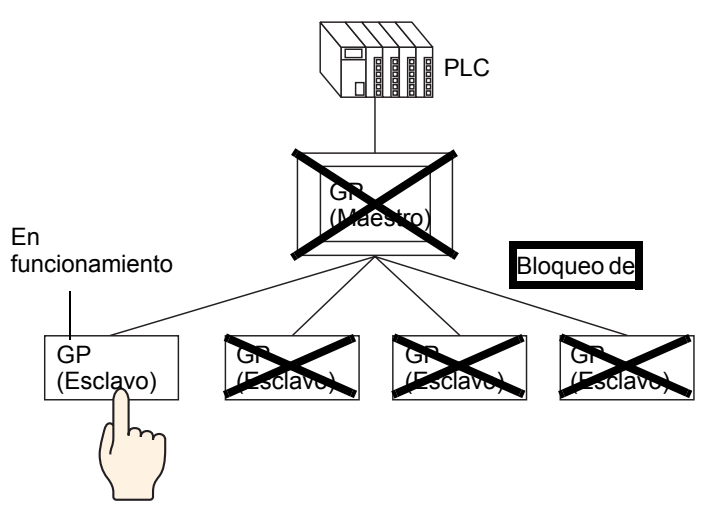

Cuando hay GP múltiples conectadas al PLC, se puede configurar un bloqueo de operación para que las operaciones táctiles de otras GP estén deshabilitadas mientras se ejecuta una GP.

| ΝΟΤΑ | <ul> <li>Para obtener información acerca de los modelos compatibles, véase lo siguiente.</li> <li>* "7.5.1 Introducción" (página 7-29)</li> </ul>                                                                                                    |
|------|----------------------------------------------------------------------------------------------------|
|      | • Con la función de bloqueo de operación, la primera GP operada, ya sea una GP maestra, GP esclava o GP-Viewer, será la GP desbloqueada y la función táctil de las demás GP será bloqueada.                                                                                        |
|      | <ul> <li>Para obtener información detallada acerca de cuando el Bloqueo de operación está habilitado en GP-Viewer EX, véase lo siguiente.</li> <li>Capítulo 36 Mostrar u operar un ordonador decido la unidad GP", página 36 1)</li> </ul>                                         |
|      | <ul> <li>Cuando el bloqueo de operación está activado, la función táctil no funcionará<br/>en ninguna GP excepto por la GP desbloqueada. Sin embargo, D-Script, el<br/>Disparador el programa de Ladder y el programa lógico del PLC se</li> </ul>                                 |
|      | ejecutarán dentro de la GP maestra y las GP esclavas.                                                                                                    |
|      | • Según el estado de la comunicación y la configuración del sistema, puede que se desactiven otras operaciones táctiles y que la velocidad de respuesta sea lenta mientras se recupera/actualiza el bloqueo tocando la pantalla y/o usando el interruptor de bloqueo de operación. |
|      | • Si se realiza una operación táctil inmediatamente después de conectarse o de recuperar una conexión interrumpida, puede producirse un error.                                                                                                    |
|      | En el caso de Ethernet Multilink, los valores no se escriben a la estación<br>maestra cuando se produce un error. Asimismo, cuando la función Bloqueo<br>de operación se usa en GP-Viewer EX, los valores tampoco se escriben al<br>display                                        |
|      | <ul> <li>La tecla de función configurada para las GP de mano también está sujeta al<br/>Bloqueo de operación.</li> </ul>                                                                                                    |
|      | • El tráfico de comunicación constante de la estación procesado por un<br>Maestro puede comprobarse haciendo referencia a la variable del sistema<br>#H_EtherLink_ConstCommuniMemInfo).                                                                                            |
|      | <ul> <li>La información de bloqueo aparece en la pantalla GP de espera.</li> <li>"7.6.3 La pantalla GP mientras el Bloqueo de operación está activado" (página 7-40)</li> </ul>                                                                                                    |

### 7.6.2 Procedimiento de configuración

Hay dos métodos para configurar un bloqueo de operación, tal y como se muestra a continuación.

- Tocar la pantalla para configurar un Bloqueo de operación.
- Poner el [Interruptor Bloquear operación] en la pantalla

### Tocar la pantalla para configurar un Bloqueo de operación

Cuando se toca la pantalla de una GP, se deshabilita la operación táctil en otras GP.

Consulte la Guía de configuración para ver los detalles de la configuración.
 "7.7.3 Guía de configuración del sistema [Unidad de visualización] - [Ajustes extendidos] - [Ajustes de Ethernet Multilink]" (página 7-48)

1 Desde el menú [Proyecto (F)], seleccione [Ajustes del sistema (S)] o bien haga clic en Ajustes del para abrir [Unidad de visualización] en la ventana Ajustes del sistema. Aparece el cuadro de diálogo [Unidad de visualización]. Haga clic en la pestaña [Ajustes extendidos].

| Visualizar Operación lógica Modo Lógica                       | Área de sistema Ajustes extendidos Visualizador remoto |
|---------------------------------------------------------------|--------------------------------------------------------|
| Ajustes de la pantalla                                        |                                                        |
| N.ª de pantalla inicial                                       | 1 🕀 🎟                                                  |
| Tipo de datos de los números de<br>pantallas de visualización | ⊙ Bin ◯ BCD                                            |
| Cambiar la pantalla desde la unidad de vis                    | ualización                                             |
| 🔽 Reflejar en Dispositivo/PLC                                 |                                                        |
| Hora de inicio                                                | 0 📑 🏢 Segundo                                          |
| Modo de espera                                                | Ninguno                                                |
| Tiempo de modo de espera                                      | 1 Minuto                                               |
| Pantalla a cambiar en modo de espera                          | 1 芸 🚟                                                  |

2 En [Bloqueo de operación], seleccione las casillas [Habilitar el bloqueo de operación] y [Bloquear función táctil de la pantalla].

| sloqueo de funcionamiento   |                                |
|-----------------------------|--------------------------------|
| 🔽 Habilitar el bloqueo de c | operación                      |
|                             | تعديد الأحال علم الم معدية الم |
|                             |                                |
|                             | ilerito tactil de la paritalia |

**3** En [Tiempo fuera], defina los segundos que transcurren hasta que la operación se desbloquea automáticamente cuando no se lleva a cabo una nueva operación táctil en la GP desbloqueada.

### Poner el [Interruptor Bloquear operación] en la pantalla

Al tocar el Interruptor Bloquear operación, establece y cancela un bloqueo de operación. La GP en la cual se toca el Interruptor Bloquear operación para ejecutar el bloqueo será la GP desbloqueada. Para cancelar el bloqueo se debe pulsar el interruptor Desbloquear en la GP desbloqueada.

| NOTA | <ul> <li>Consulte la Guía de configuración para ver los detalles de la configuración.</li> <li>"10.15.4 Interruptor especial" (página 10-75)</li> </ul>                               |
|------|----------------------------------------------------------------------------------------------------|
|      | • Para obtener información detallada acerca del método para los ubicar objetos y configurar la dirección, forma, color y la etiqueta, véase el "Procedimiento para editar el objeto". |

"8.6.1 Editar objetos" (página 8-51)

1 Desde el menú [Proyecto (F)], seleccione [Ajustes del sistema (S)] o bien haga clic en Ajustes del sistema para abrir [Unidad de visualización] en la ventana Ajustes del sistema. Aparece el cuadro de diálogo [Unidad de visualización].

Haga clic en la pestaña [Ajustes extendidos].

| Visualizar Operación lógica Modo Lógica                       | Área de sistema Ajustes extendidos | Visualizador remoto |  |
|---------------------------------------------------------------|------------------------------------|---------------------|--|
| Ajustes de la pantalla                                        |                                    |                     |  |
| N.ª de pantalla inicial                                       | 1 🗄 🏢                              |                     |  |
| Tipo de datos de los números de<br>pantallas de visualización | ⊙ Bin ◯ BCD                        |                     |  |
| Cambiar la pantalla desde la unidad de visualización          |                                    |                     |  |
| 🔽 Reflejar en Dispositivo/PLC                                 |                                    |                     |  |
| Hora de inicio                                                | 0 🕂 🇮 Segundo                      |                     |  |
| Modo de espera                                                | Ninguno                            |                     |  |
| Tiempo de modo de espera                                      | 1 📑 🔠 Minuto                       |                     |  |
| Pantalla a cambiar en modo de espera                          | 1 ≑ 🗰                              |                     |  |

2 En [Bloquear operación], seleccione las casilla [Habilitar el bloqueo de operación].

| ✓ Habilitar el bloqueo de o | peración       |               |  |
|-----------------------------|----------------|---------------|--|
|                             |                |               |  |
| — -· · · · ·                |                |               |  |
| 🔲 Bloquear funcionami       | ento táctil de | e la pantalla |  |
| Bloquear funcionami         | ento táctil de | e la pantalla |  |

- **3** En [Tiempo fuera], defina los segundos que transcurren hasta que la operación se desbloquea automáticamente cuando no se lleva a cabo una nueva operación táctil en la GP desbloqueada.
- 4 En el menú [Objetos (P)], elija [Interruptor Piloto (C)] y haga clic en [Interruptor especial (P)], o bien haga clic en spara poner el interruptor.

5 Haga doble clic en el objeto del interruptor puesto. Aparece el siguiente cuadro de diálogo.

| Interruptor/Piloto    |                                                                                                    | × |
|-----------------------|----------------------------------------------------------------------------------------------------|---|
| ID del Objeto SL_0000 | Función del interruptor       Interruptor común       Función del piloto       Color       Etiqueta         Image: Special interruptor       Interruptor especial interruptor respecial interruptor respecial interruptor visualización de ventana       Interruptor visualización de ventana       Interruptor visualización de ventana         Méadir       Interruptor       Interruptor       Interruptor       Interruptor         Añadir       Interruptor       Interruptor       Interruptor |   |
| Ayuda (H)             | Aceptar (0) Cancelar                                                                                                    |   |

- 6 En [Seleccionar forma], seleccione la forma del interruptor.
- 7 En [Función especial], seleccione [Bloquear operación] y en [Función] seleccione el tipo de interruptor que desea definir.

| Función especial               |   |
|--------------------------------|---|
| Bloqueo de funcionamiento      | • |
| Función                        |   |
| Bloquear y Desbloquear         | • |
| No desbloquear automáticamente |   |

- NOTA
   Seleccione la casilla [No desbloquear automáticamente] y el bloqueo de operación no se cancelará, aun si ha transcurrido el tiempo definido en [Tiempo fuera]. Para desbloquear, [Función] debe ser [Bloquear y Desbloquear], o bien se debe colocar un interruptor especial para [Desbloquear].
- **8** Según sea necesario, defina el color del interruptor y el texto en la pestaña [Color] y la pestaña [Etiqueta], y haga clic en [Aceptar].

| NOTA | <ul> <li>Según la forma, es posible que no pueda cambiar el color.</li> </ul>       |
|------|-------------------------------------------------------------------------------------|
|      | • Seleccione el interruptor y pulse la tecla [F2], y podrá modificar el texto en la |
|      | etiqueta en forma directa.                                                          |

### 7.6.3 La pantalla GP mientras el Bloqueo de operación está activado

Cuando un Bloqueo de operación está activado, la siguiente pantalla aparece en las GP distintas a la GP desbloqueada y la operación táctil queda deshabilitada.

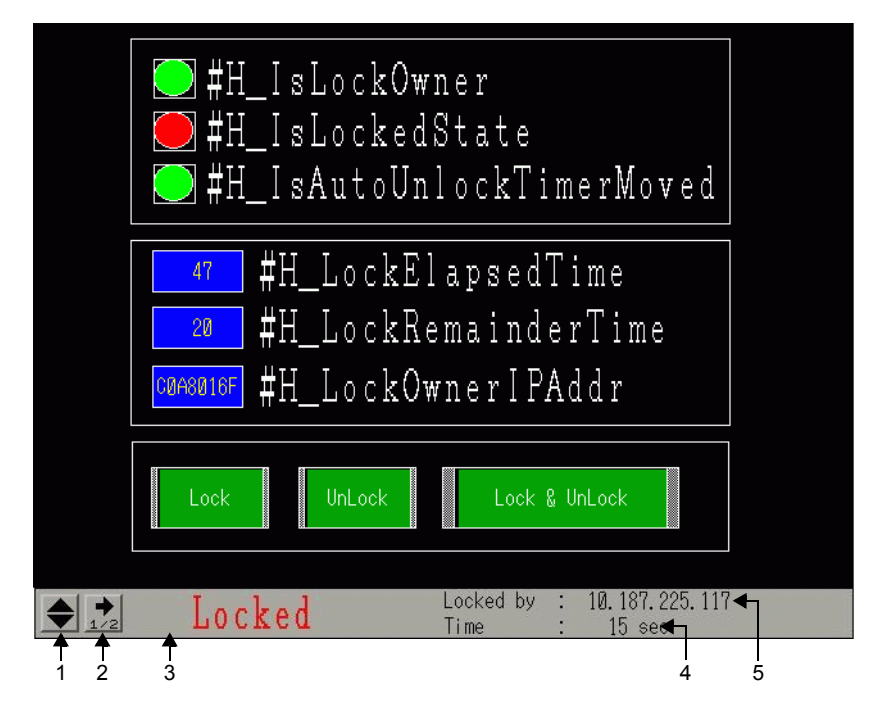

|                                           | Mostrar el contenido                                                                                                    |  |  |
|-------------------------------------------|----------------------------------------------------------------------------------------------------|--|--|
| 1                                         | Cambia la ubicación de la etiqueta, desde la parte superior de la pantalla a la parte inferior y viceversa.                                                                                                    |  |  |
|                                           | Cambia la pantalla a la segunda página.                                                                                                    |  |  |
| 2                                         | Locked by : 10.187.225.117<br>↓ ↓ ↓ ↓ ↓ ↓ ↓ ↓ ↓ ↓ ↓ ↓ ↓ ↓ ↓ ↓ ↓ ↓ ↓                                                                                                     |  |  |
|                                           | En la segunda página de la pantalla, aparece el nombre de la estación de la GP                                                                                                    |  |  |
|                                           | desbloqueada. Si la pantalla GP desbloqueada es GP-Viewer, no aparece nada.                                                                                                    |  |  |
| 3                                         | Muestra que el Bloqueo de operación ha sido activado para la pantalla.                                                                                                    |  |  |
| Parpadea durante el Bloqueo de operación. |                                                                                                    |  |  |
| 4                                         | Muestra el tiempo que falta para que el Bloqueo de operación se desbloquee<br>automáticamente. Cuando el tiempo restante es 0, el Bloqueo de operación se<br>cancela. Cuando se mueve a la segunda página, aparece el tiempo transcurrido |  |  |
|                                           | desde la activación del Bloqueo de operación.                                                                                                    |  |  |
| 5                                         | Muestra la dirección IP de la GP desbloqueada.                                                                                                    |  |  |

- Puesto que el estado de bloqueo no se muestra en la GP desbloqueada, no se puede comprobar desde la GP, aun si se bloquea sin querer. Para comprobar el estado en la GP desbloqueada, agregue la función de piloto al Interruptor Bloquear operación. Asigne la variable de sistema "#H\_IsLockOwner" a la Función del piloto para configurar el estado de forma que se pueda cambiar de bloqueado a desbloqueado y que pueda comprobar el estado de bloqueo desde la GP desbloqueada.
  - Respecto al nombre de la estación, el texto que puede visualizarse depende del tamaño de la pantalla.

Pantalla QVGA: hasta 17 caracteres Pantalla VGA: hasta 26 caracteres

### 7.7 Guía de configuración

### 7.7.1 Guía de configuración [Cambiar Dispositivo/PLC]

En la página [Dispositivo/PLC] haga clic en [Cambiar Dispositivo/PLC] y aparece el siguiente cuadro de diálogo. Seleccione el modelo del Dispositivo/PLC que desea cambiar.

| 🖗 Cambiar Dispositivo/PLC         |                                               |
|-----------------------------------|-----------------------------------------------|
| Ajustes actuales                  |                                               |
| Dispositivo/PLC                   |                                               |
| Fabricante                        | Mitsubishi Electric Corporation               |
| Serie                             | Q/QnA Serial Communication                    |
| N.º de dispositivos/PLCs          | 1Unidad(es)                                   |
| Método de conexión                |                                               |
| Puerto                            | COM1                                          |
| -Configuraciones después de la c  | ン<br>conversión                               |
| Dispositivo/PLC                   |                                               |
| Fabricante                        | YOKOGAWA Electric Corporation                 |
| Serie                             | Personal Computer Link SIO*                   |
| N.º de dispositivos/PLCs pe       | ermitidos 16Unidad(es)                        |
| Método de conexión                |                                               |
| Puerto                            | COM2                                          |
| Refiérase al manual de este dispo | sitivo/PLC Ir al Manual del dispositivo/PLC   |
| Cambiar Cambiar la                | dirección de conversión especificada Cancelar |

| Configuración                                     |                                          | Descripción                                                                                                    |
|---------------------------------------------------|------------------------------------------|----------------------------------------------------------------------------------------------------|
| s                                                 | Fabricante                               | Visualiza al fabricante del PLC/dispositivo definido en la actualidad.                                           |
| ale                                               | Serie                                    | Muestra la serie del PLC actualmente especificado.                                                               |
| es actu                                           | Número de<br>Dispositivo/PLC             | Visualiza el número de dispositivos conectados para el PLC definido en la actualidad.                            |
| Ajuste                                            | Puerto                                   | Muestra el puerto de conexión del dispositivo/PLC actualmente especificado.                                      |
| ón                                                | Fabricante                               | Define al fabricante del nuevo PLC.                                                                              |
| ersi                                              | Serie                                    | Define la serie del PLC nuevo                                                                                    |
| e la conve                                        | No. de<br>dispositivos/PLC<br>permitidos | Visualiza el número de dispositivos que pueden conectarse con el PLC nuevo.                                      |
| Ajustes después de                                | Puerto                                   | Seleccione un puerto de conexión para el PLC nuevo entre [COM1],<br>[COM2], [Ethernet (UDP)] y [Ethernet (TCP)]. |
| Consulte el manual<br>de este dispositivo/<br>PLC |                                          | Visualiza la página para un PLC/dispositivo cambiado en el " "Manual del dispositivo/PLC de GP-Pro EX".          |
| lr a<br>dis                                       | il Manual del<br>positivo/PLC            | Muestra la primera página del "Manual del dispositivo/PLC de GP-Pro<br>EX".                                      |
|                                                   |                                          | Sigue                                                                                                    |

|                                                       | Cambia el modelo del dispositivo sin especificar una plantilla de conversión de direcciones.                                                                                                    |
|-------------------------------------------------------|----------------------------------------------------------------------------------------------------|
| Cambiar                                               | <ul> <li>NOTA</li> <li>Ya que no se especifica una plantilla de conversión de direcciones, si no hay código de dirección de destino, puede que la dirección no se visualice correctamente.</li> </ul> |
| Cambiar la dirección<br>de conversión<br>especificada | Cambia el modelo del dispositivo al especificar una plantilla de<br>conversión de direcciones. Designe el rango de la dirección previa y la<br>dirección inicial del dispositivo/PLC de destino.      |
| Cancelar                                              | Cancela las definiciones del nuevo PLC/dispositivo.                                                                                                    |

### 7.7.2 Guía de configuración del [Método de conversión de direcciones]

En el cuadro de diálogo [Cambiar Dispositivo/PLC], haga clic en [Cambiar la dirección de conversión especificada] y aparece el siguiente cuadro de diálogo. Puede especificar un rango de conversión de direcciones cuando cambie el modelo del dispositivo/PLC.

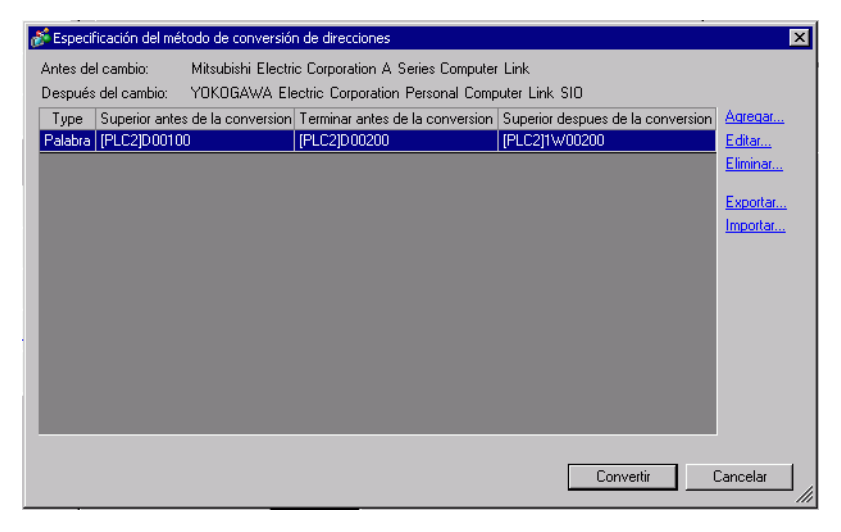

| Configuración                 | Descripción                                                                                              |
|-------------------------------|----------------------------------------------------------------------------------------------------|
| Antes de cambiar              | Muestra el fabricante y las series del PLC anterior.                                                     |
| Después del cambio            | Muestra el fabricante y la serie del PLC nuevo.                                                          |
| Тіро                          | Muestra [Palabra] o [Bit], según el tipo de dirección convertida.                                        |
| Inicio de la<br>conversión    | Muestra el valor inicial de la dirección de dispositivo usada antes de la conversión de la dirección     |
| Final de la<br>conversión     | Muestra el valor final de la dirección de dispositivo que se usó antes de la conversión de la dirección. |
| Resultado de la<br>conversión | Muestra el valor inicial de la dirección de dispositivo usada después de la conversión de la dirección   |

| Configuración |                             | Descripción                                                                                                    |
|---------------|-----------------------------|----------------------------------------------------------------------------------------------------|
| Añadir/Editar |                             | Añada o modifique nuevas configuraciones para una plantilla de<br>conversión de direcciones. Aparece el siguiente cuadro de diálogo.                                                                                |
|               |                             | C Bit Palabra<br>Antes de la conversión: Mitsubishi Electric Corporation Q/Qn<br>Inicio [[PLC2]D00100 []]<br>Final [[PLC2]D00200 []]<br>Después de la conversión:<br>Inicio [[PLC1]W00200 []]<br>Registrar Cancelar |
|               | Tipo de dirección           | Seleccione el tipo de dirección de conversión desde [Bit] o [Palabra].                                                                                                    |
|               | Antes de la<br>conversión   | Muestra el fabricante y las series del PLC anterior.                                                                                                    |
|               | Inicio                      | Configure el PLC de origen y la dirección inicial                                                                                                    |
|               | Final                       | Defina el PLC de origen y la dirección final.                                                                                                    |
|               | Después de la<br>conversión | Muestra el fabricante y la serie del PLC nuevo.                                                                                                    |
|               | Inicio                      | Defina el PLC de destino y la dirección inicial                                                                                                    |
| Eliminar      |                             | Elimine la plantilla de conversión de direcciones.                                                                                                    |

| Configuración     | Descripción                                                                                                    |
|-------------------|----------------------------------------------------------------------------------------------------|
|                   | Lee (Importar) o transfiere (Exportar) el contenido de una plantilla de conversión de direcciones.                                                                                                    |
|                   | Superior antes de la conversión       Superior antes de la conversión       Superior después de la conversión       (1) Importar         D100       D200       W100       W100       Archivo CSV         D300       D400       W300       (2) Exportar |
|                   | Importar<br>Puede usar un archivo guardado anteriormente en formato CSV para                                                                                                    |
|                   | crear un archivo de plantilla de conversión de direcciones (vea (2).                                                                                                    |
|                   | Los archivos de plantilla de conversion de direcciones pueden ser<br>usados en un proyecto diferente al importarlos.                                                                                                    |
|                   | De otro<br>sistema o<br>Microsoft Evrol                                                                                                    |
| Evporter/Importer |                                                                                                    |
|                   | <ul> <li>Haga clic en [Importar] y aparece el siguiente cuadro de diálogo [Abrir archivo]. Seleccione la ubicación y el nombre del archivo, haga clic en [Abrir] y se importa el archivo.</li> </ul>                                                   |
|                   | Abrir 2 X<br>Buscar en: Module V (EIIV                                                                                                    |
|                   | Bucchier: Module Module                                                                                                    |
|                   | <ul> <li>NOTA</li> <li>Cuando importe un archivo CSV, asegúrese de que coincida con el formato de la plantilla de conversión de direcciones. Si los formatos no coinciden, el archivo no se podrá importar correctamente.</li> </ul>                   |

| Configuración     | Descripción                                                                                                    |                                                     |
|-------------------|----------------------------------------------------------------------------------------------------|-----------------------------------------------------|
| g                 | Muestra de salida a un archivo CSV                                                                                                    |                                                     |
|                   | Los datos exportados en formato CSV se visualizan de forma.                                                                                                    | la siguiente                                        |
|                   | Plantillas de conversión de direcciones antes de ser ex                                                                                                    | cportadas                                           |
|                   | 💒 Especificación del método de conversión de direcciones                                                                                                    | X                                                   |
|                   | Antes del cambio: OMRON Corporation C/CV Series HOST Link<br>Después del cambio: Mitsubishi Electric Corporation A Series CPU Direct                                                           |                                                     |
|                   | Type Superior antes de la conversion Terminar antes de la conversion Superior despues de la conversion<br>Palabra (PLC1)DM0200 (PLC1)DM0300 (PLC1)D00100                                       | Agregar<br>Editar                                   |
|                   | Palabra         [PLC1]DM0300         [PLC1]DM0400         [PLC1]D00200           Bit         [PLC1]TIM0100         [PLC1]TIM0300         [PLC1]TIS00200                                        | Eliminar                                            |
|                   |                                                                                                    | Exportar                                            |
|                   | El archivo CSV creado al exportar el archivo anterior                                                                                                    |                                                     |
|                   | Lista de plantillas                                                                                                    | Nombre de la<br>clave <sup>*1</sup>                 |
|                   | OMR_CSIO                                                                                                    | Convertir desde<br>el controlador<br>de dispositivo |
| Exportar/Importar | MIT_ACPU                                                                                                    | Convertir al<br>controlador de<br>dispositivo       |
|                   | 0,[PLC1]DM0200,[PLC1]DM0300,[PLC1]D0100                                                                                                    |                                                     |
|                   | [Tipo] <sup>*2</sup> , [Nombre del dispositivo/PLC ] Convertir desde la d<br>[Nombre del dispositivo/PLC] Convertir desde la dirección fi<br>dispositivo/PLC] Convertir a la dirección inicial | lirección inicial,<br>nal, [Nombre del              |
|                   | 0,[PLC1]DM0300,[PLC1]DM0400,[PLC1]D0200                                                                                                    |                                                     |
|                   | [Tipo] <sup>*2</sup> , [Nombre del Dispositivo/PLC] Convertir desde la d<br>[Nombre del Dispositivo/PLC] Convertir desde la dirección fi<br>Dispositivo/PLC] Convertir a la dirección inicial  | irección inicial,<br>nal, [Nombre del               |
|                   | 1,[PLC1]TIM0100,[PLC1]TIM0300,[PLC1]TS0200                                                                                                    |                                                     |
|                   | [Tipo] <sup>*2</sup> , [Nombre del Dispositivo/PLC] Convertir desde la d<br>[Nombre del Dispositivo/PLC] Convertir desde la dirección fi<br>Dispositivo/PLC] Convertir a la dirección inicial  | irección inicial,<br>nal, [Nombre del               |
|                   | Cuando el archivo anterior se representa en formato de tabla,                                                                                                    | se ve así.                                          |
|                   | Lista de diseñor el controlador                                                                                                    |                                                     |
|                   | MIT ACPU controlador                                                                                                    |                                                     |
|                   | 0 [PLC1]DM0200 [PLC1]DM0300 [PLC1]D0100                                                                                                    | -                                                   |
|                   | 0 [PLC1]DM0300 [PLC1]DM0400 [PLC1]D0200<br>1 [PLC1]TIM0100 [PLC1]TIM0300 [PLC1]TS0200                                                                                                    |                                                     |
|                   | Tipo Dispositivo/No Convertir desde la Convertir desde la la dirección final la dirección final la s                                                                                           | nvertir a<br>dirección<br>superior                  |

### 7.7.3 Guía de configuración del sistema [Unidad de visualización] -[Ajustes extendidos] - [Ajustes de Ethernet Multilink]

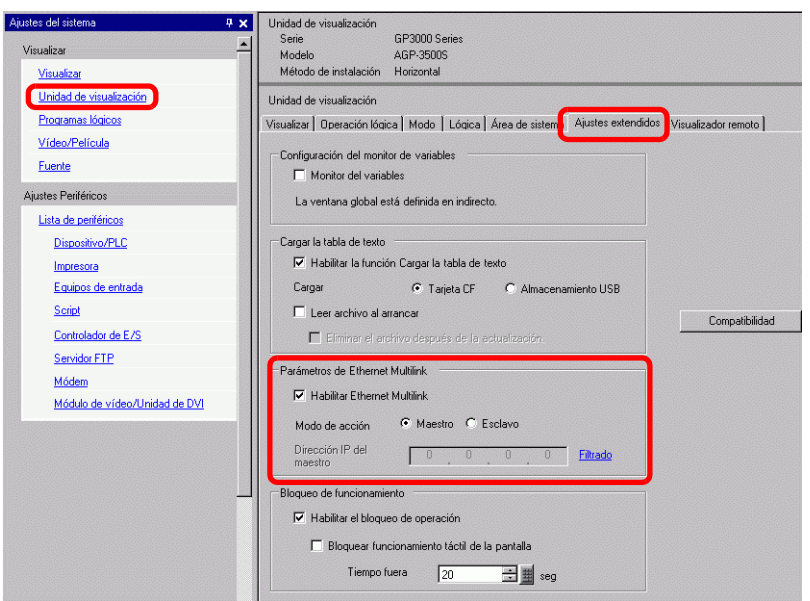

| Configuración                   | Descripción                                                                                                    |
|---------------------------------|----------------------------------------------------------------------------------------------------|
| Habilitar Ethernet<br>Multilink | Seleccione la casilla y se podrán conectar múltiples GP a un PLC.                                                                                                    |
|                                 | Defina Maestro o Esclavo para la GP a la que se transferirá el proyecto creado.                                                                                                    |
| Modo de acción                  | <ul> <li>NOTA</li> <li>En [Unidad de visualización] - [Acceso remoto] - [Visualizador remoto],<br/>si la casilla [Habilitado] está seleccionada, no se puede seleccionar<br/>[Esclavo].</li> </ul> |
|                                 | Introduzca la dirección IP de la GP maestra.                                                                                                    |
| Dirección IP del<br>maestro     | <ul> <li>NOTA</li> <li>No se puede configurar si la casilla [Maestro] está seleccionada en [Modo de acción].</li> </ul>                                                                            |

|                                    | Descripsión                                                                                                    |
|------------------------------------|----------------------------------------------------------------------------------------------------|
| Configuration                      | Descripción                                                                                                    |
|                                    | <ul> <li>Haga clic para mostrar la pantalla [Ajustes de filtrado].</li> <li>NOTA</li> <li>No se puede configurar si la casilla [Esclavo] está seleccionada en [Modo de acción].</li> </ul>                                                                                                    |
|                                    | 🕈 Configuración de filtro                                                                                                    |
| Filtrado                           | Image: Solid permitting a consolid on a las direcciones IP especificadas         1       0       0       0       0       0       0       0         2       0       0       0       0       0       0       0       0         3       0       0       0       0       0       0       0       0         4       0       0       0       0       11       0       0       0       0         5       0       0       0       0       12       0       0       0       0         6       0       0       0       0       13       0       0       0       0         7       0       0       0       0       15       0       0       0         8       0       0       0       0       0       0       0       0         Acceptar (0) |
| Permitir la conexión               | Cuando la casilla está seleccionada, sólo pueden conectarse los esclavos                                                                                                    |
| para una dirección<br>especificada | con la dirección IP registrada en la lista a continuación.                                                                                                    |

### 7.7.4 Guía de configuración del sistema [Unidad de visualización] -[Ajustes extendidos] - [Bloqueo de operación]

| Ajustes del sistema 🛛 🗶 🗙<br>Visualizar 📃<br>Visualizar                                            | Unidad de visualización<br>Serie GP3000 Series<br>Modelo AGP-3500S<br>Método de instalación Horizontal                                                                                                    |
|----------------------------------------------------------------------------------------------------|----------------------------------------------------------------------------------------------------|
| Unidad de visualización<br>Programas lógicos<br>Vídeo/Película<br>Euente<br>Ajustes Periféricos    | Unidad de visualización<br>Visualizar   Operación Iógica   Modo   Lógica   Área de sistema Austes extendidos Visualizador remoto  <br>Configuración del monitor de variables<br>Monitor del variables<br>La ventana global está definida en indirecto. |
| Dispositivo/PLC<br>Impresora<br>Equipos de entrada<br>Soriot<br>Controlador de E/S<br>Servidor FTP | Cargar la tabla de texto                                                                                                    |
| Módem<br>Módulo de vídeo/Unidad de DVI                                                             | Habilitar Ethernet Multilink     Modo de acción                                                                                                    |
|                                                                                                    | Habilitar el bloqueo de operación     Bloquear funcionamiento táctil de la pantalla     Tiempo fuera     20     20     seg                                                                                                    |

| Configuración                        | Descripción                                                                                                    |
|--------------------------------------|----------------------------------------------------------------------------------------------------|
|                                      | Cuando esta casilla está seleccionada, las operaciones táctiles desde otras GP se bloquean mientras se ejecuta una GP.                                                                                                    |
| Habilitar el bloqueo<br>de operación |                                                                                                    |
|                                      | • No se puede configurar si la casilla [Esclavo] esta seleccionada en<br>[Parámetros de Ethernet Multilink] - [Modo de acción].                                                                                            |
| Bloquear con la<br>pantalla táctil   | Cuando esta casilla está seleccionada, si toca la pantalla de una GP, se bloquean las operaciones táctiles de otras GP.                                                                                                    |
|                                      | Defina los segundos que transcurren hasta que la operación se desbloquea<br>automáticamente cuando no se lleva a cabo una nueva operación táctil in<br>la GP desbloqueada después que el Bloqueo de operación se habilita. |
|                                      | ΝΟΤΑ                                                                                                    |
| Tiempo fuera                         | <ul> <li>No se puede configurar si la casilla [Esclavo] está seleccionada en<br/>[Parámetros de Ethernet Multilink] - [Modo de acción].</li> </ul>                                                                         |
|                                      | • Si un Bloqueo de operación se habilita por medio de una Interruptor<br>Operación registro con la casilla [No desbloquear automáticamente]                                                                                |
|                                      | seleccionada, el Bloqueo de operación no se cancelará aun si ha transcurrido el tiempo definido.                                                                                                    |
|                                      | "7.6.2 Procedimiento de configuración" (página 7-38)                                                                                                    |

### 7.8 Restricciones

### 7.8.1 Restricciones cuando está conectado a PLC/Dispositivos múltiples

- Después de convertir un dispositivo/PLC, las direcciones de dispositivo de los objetos, D-Script, Alarmas, etc., deben configurarse de nuevo. Además, guarde cualquier pantalla que use un objeto de interruptor especial establecido en [Cambio pantalla].
- Si cambia el PLC/dispositivo haciendo clic en el botón [Cambiar] en el cuadro de diálogo [Cambiar PLC/dispositivo], puede que la plantilla de conversión de direcciones no se visualice correctamente si no hay un código de dispositivo en el destino. Confirme todas las direcciones de dispositivo usadas en el proyecto y corrija todas las direcciones pertinentes.
- Cuando se usa un controlador de comunicación Ethernet con conexiones múltiples, [UDP] o [TCP] no pueden configurarse en el mismo controlador.
   Por ejemplo, cuando el [Dispositivo/PLC 1] se ha establecido en MELSEC A Ethernet [UDP], el [Dispositivo/PLC 2] no puede establecerse en MELSEC A Ethernet [TCP].
- Cuando borre las configuraciones para múltiples PLC conectados, los dispositivos conectados cuyas direcciones ya se están usando dentro de un proyecto no se pueden borrar. Si no puede borrar las configuraciones del PLC, haga clic en el menú [Proyecto] comando [Utilidad] y abra [Referencia cruzada]. Entonces puede revisar las direcciones usadas. Elimine las configuraciones del PLC después de reemplazar las direcciones en uso o eliminar las direcciones no usadas.
- No puede detener la exploración de la comunicación de un dispositivo especificado con la Dirección inicial del área del sistema. No obstante, si no está utilizando el Área de datos del sistema, puede detener la exploración de la comunicación.

<sup>(@]</sup> "5.17.6 Guía de configuración de [Ajustes del sistema]" (página 5-179)

### 7.8.2 Restricciones cuando se conectan unidades GP múltiples

• Si el tráfico de comunicación total de la GP conectada excede el límite superior del tráfico de comunicación constante máximo, se le denegará el acceso al esclavo que ha intentado conectarse. Además, si sólo la GP maestra excede el límite superior, las GP esclavas no se pueden conectar.

Cree los datos del proyecto tomando en cuenta el tráfico de datos.

Para obtener información acerca del límite superior del tráfico de datos y cómo calcularlo, véase lo siguiente:

<sup>(C)</sup> "7.5.3 Cómo calcular el tráfico de comunicación" (página 7-33)

- Cree las pantallas de forma que el tráfico de comunicación constante de estación total de la GP maestra, GP-Viewer EX y las GP esclavas no exceda 8090. Si el tráfico de comunicación constante de estación total de la GP conectada excede el límite superior del tráfico de comunicación constante máximo, se le denegará el acceso al esclavo que ha intentado conectarse. Además, si sólo la GP maestra excede el límite superior, las GP esclavas no se pueden conectar.
- Asegúrese de que el número total de direcciones de objetos y direcciones de dispositivos sea 475 o menos. Supone una carga excesiva en el maestro que podría provocar errores de acceso y/u otros errores.
- Los siguientes PLC no son compatibles.
  - Fuji Electric FA Components & Systems Co., Ltd: MICREX-SX Series SIO
  - Rockwell Automation, Inc.: EtherNet/IP ControlLogix/Compactlogix Series Native
- Las funciones de Traspaso, Monitorización del dispositivo, Monitorización del ladder y Script extendido no pueden usarse en las GP esclavas. Si desea compartir los valores obtenidos usando Script extendido en un maestro con los esclavos, seleccione Enlace de memoria para un dispositivo/PLC y expanda el Script extendido usado en la GP maestra con un Enlace de memoria para compartirlo con las GP esclavas.
- Los archivos de proyecto de la red no se cargan en las GP esclavas. Por lo tanto, la función de distribución/recopilación de Pro-Server EX no se puede usar.
   Además, los valores de las direcciones de dispositivo de los PLC no se pueden leer con el Monitor del dispositivo, Monitor de símbolos y la API de Pro-Server EX. Se pueden leer los valores de las direcciones de dispositivos internos (USR, LS).
- Los esclavos no pueden leer la información de comunicación, como ser las variables de sistema y los errores de LS.
- Las GP esclavas no ejecutan el proceso de relé del Enlace de memoria. No escriba al área del relé del Enlace de memoria desde las GP esclavas. No funcionará correctamente.